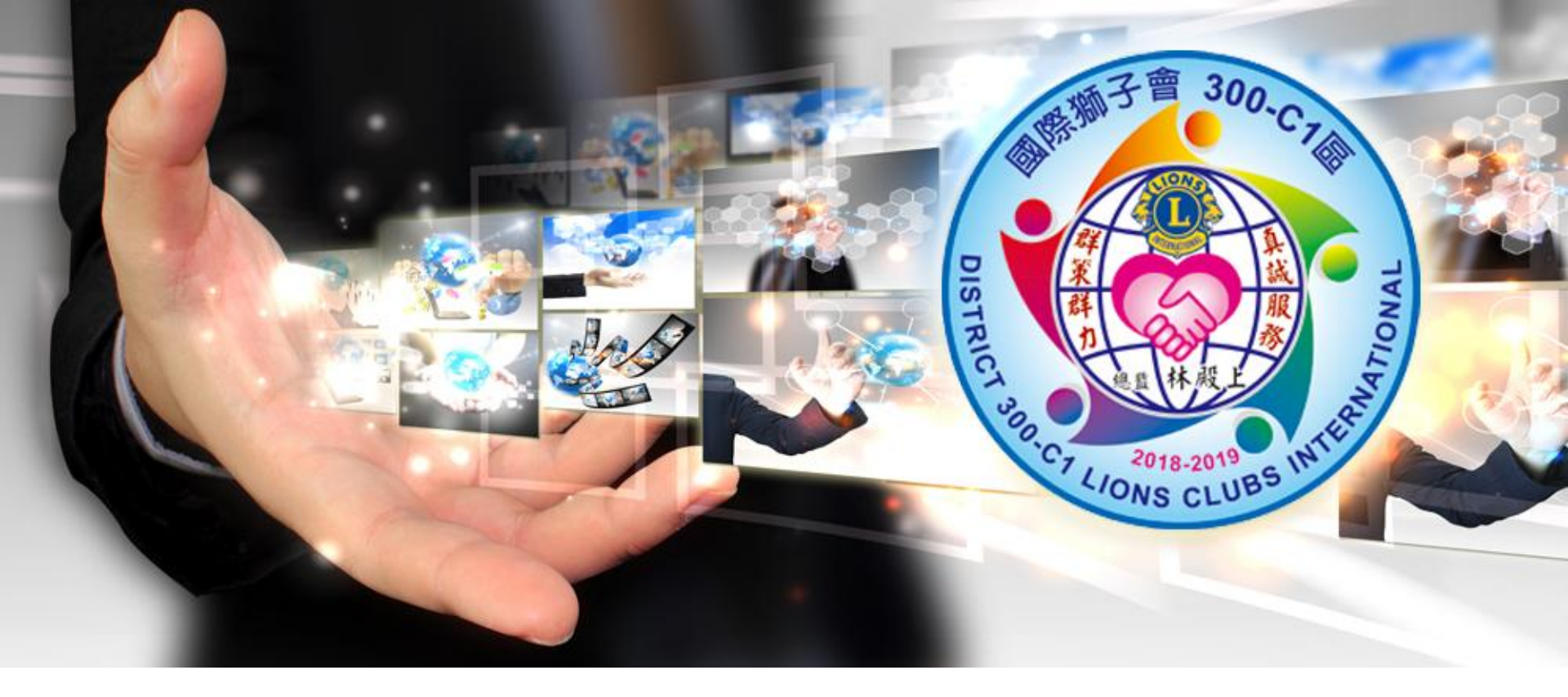

#### 300C1區各分會前後台對應操作教學

## ● 大傳數位科技有限公司

#### 分會網站功能介紹

- 1.首頁功能介紹
   7.最新消息
- 2.後台首頁介紹
   8.公文查詢
- 3.基本設定&首頁設定
- 4.關於本會
- 5.本會組織

6.會務活動

- 9.活動花絮
- 10.獅友理念
- 11.聯絡我們
- 12.社福專案

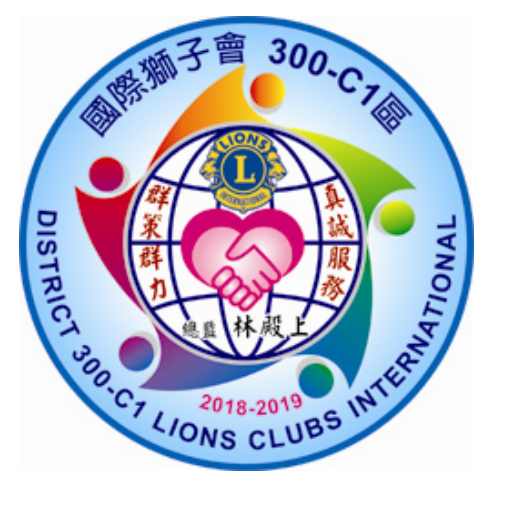

### 首頁功能介紹1/3

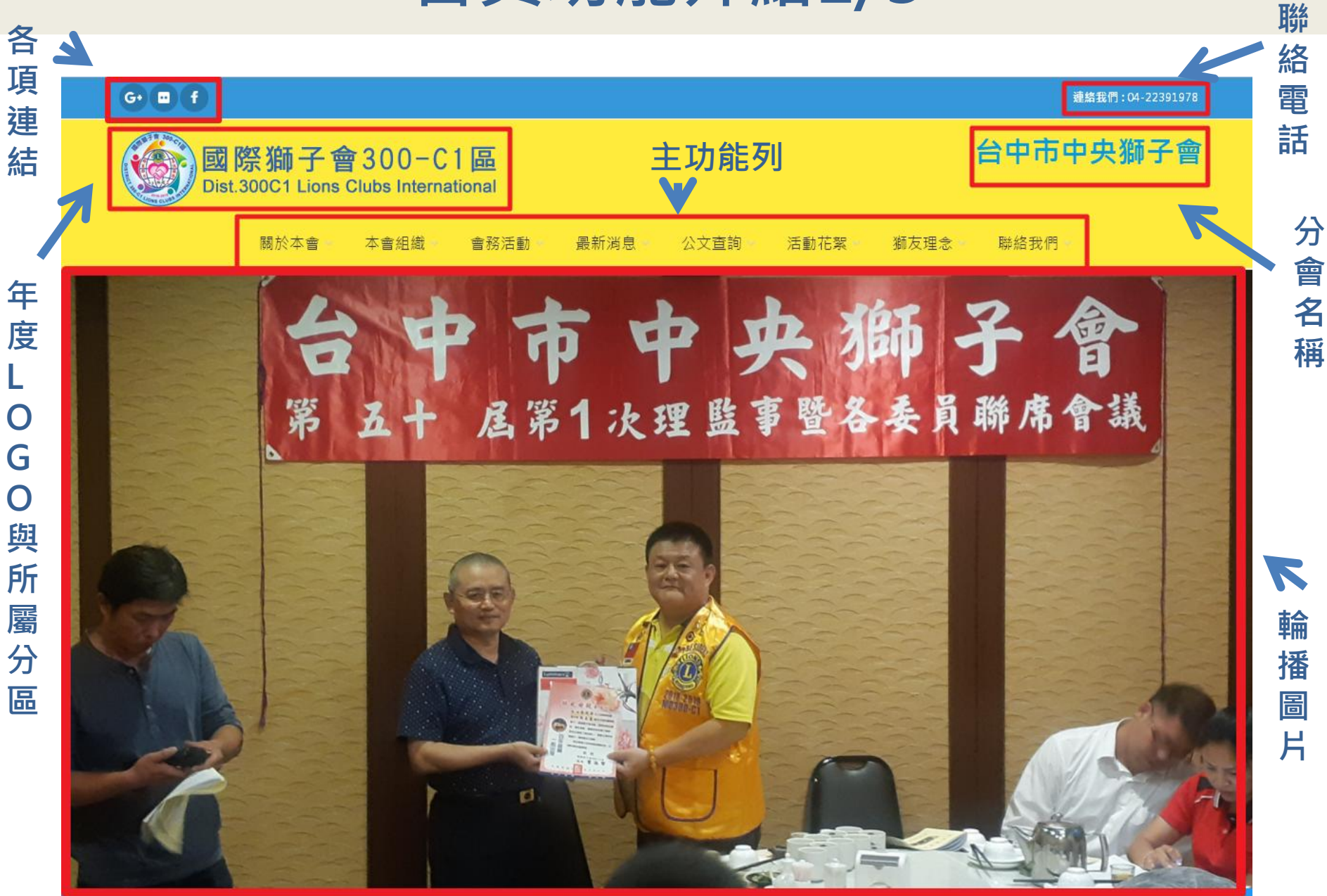

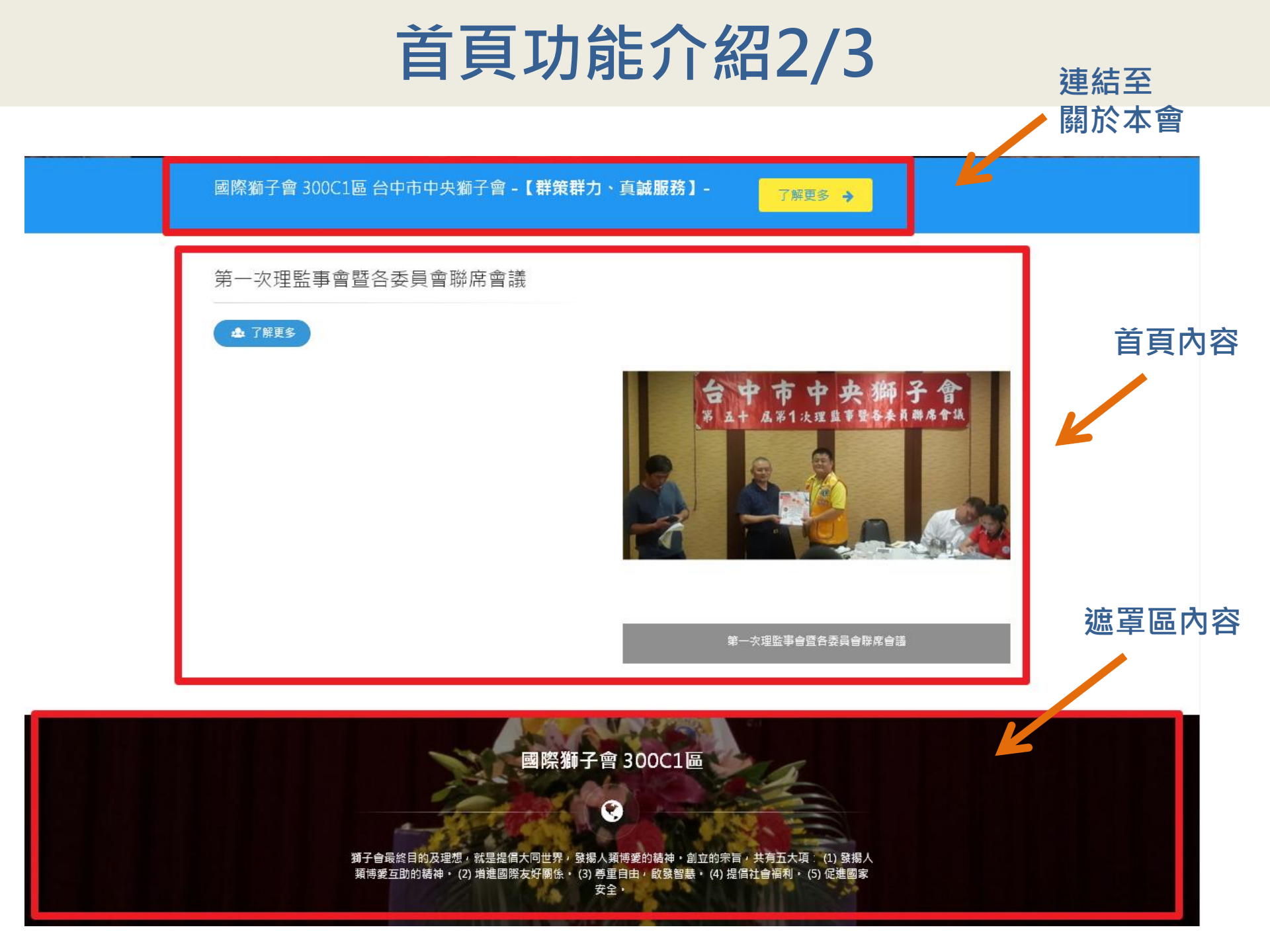

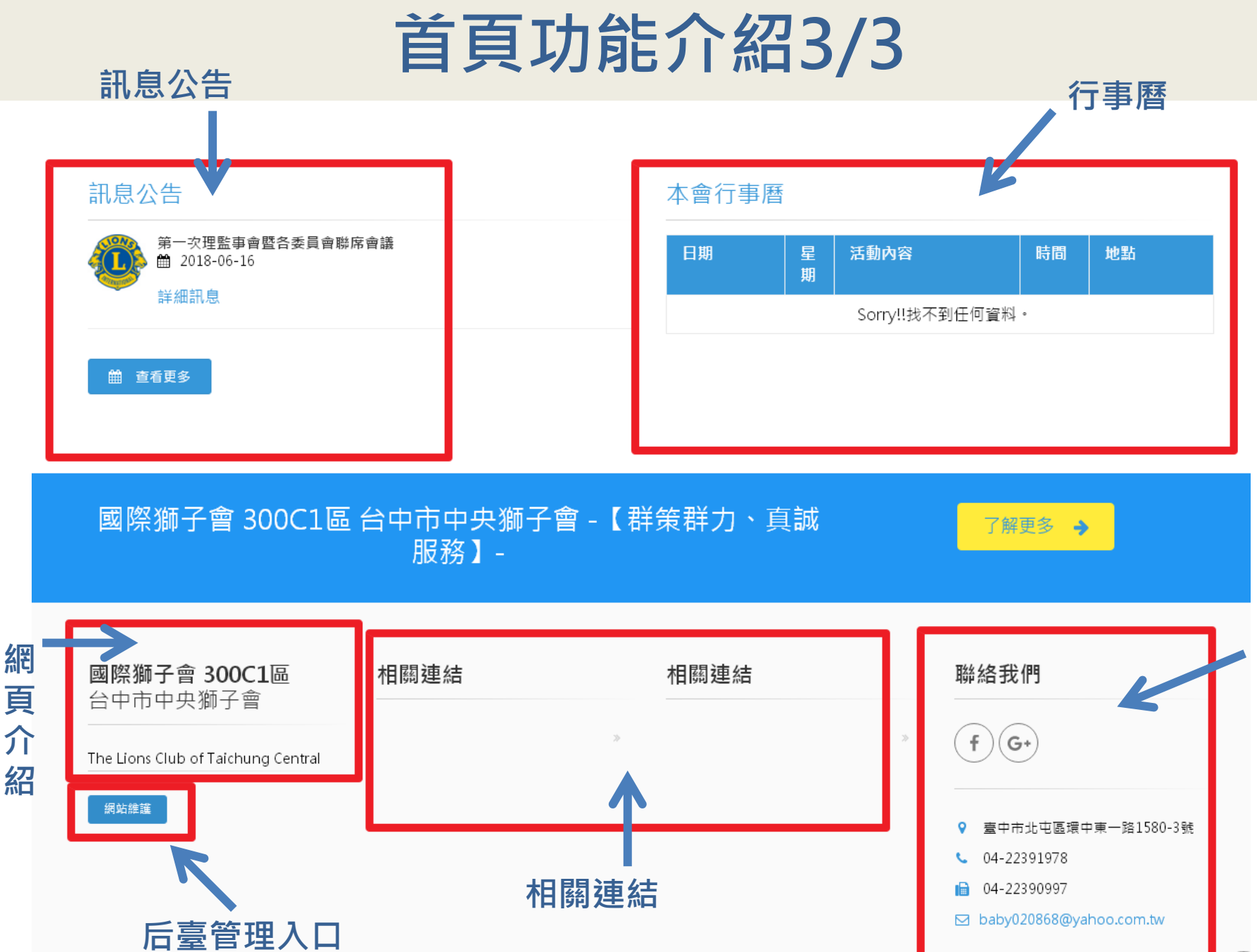

聯絡資訊

^

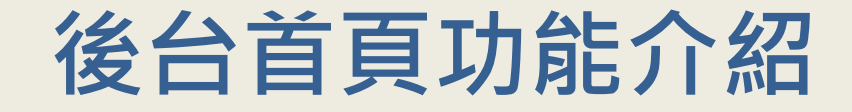

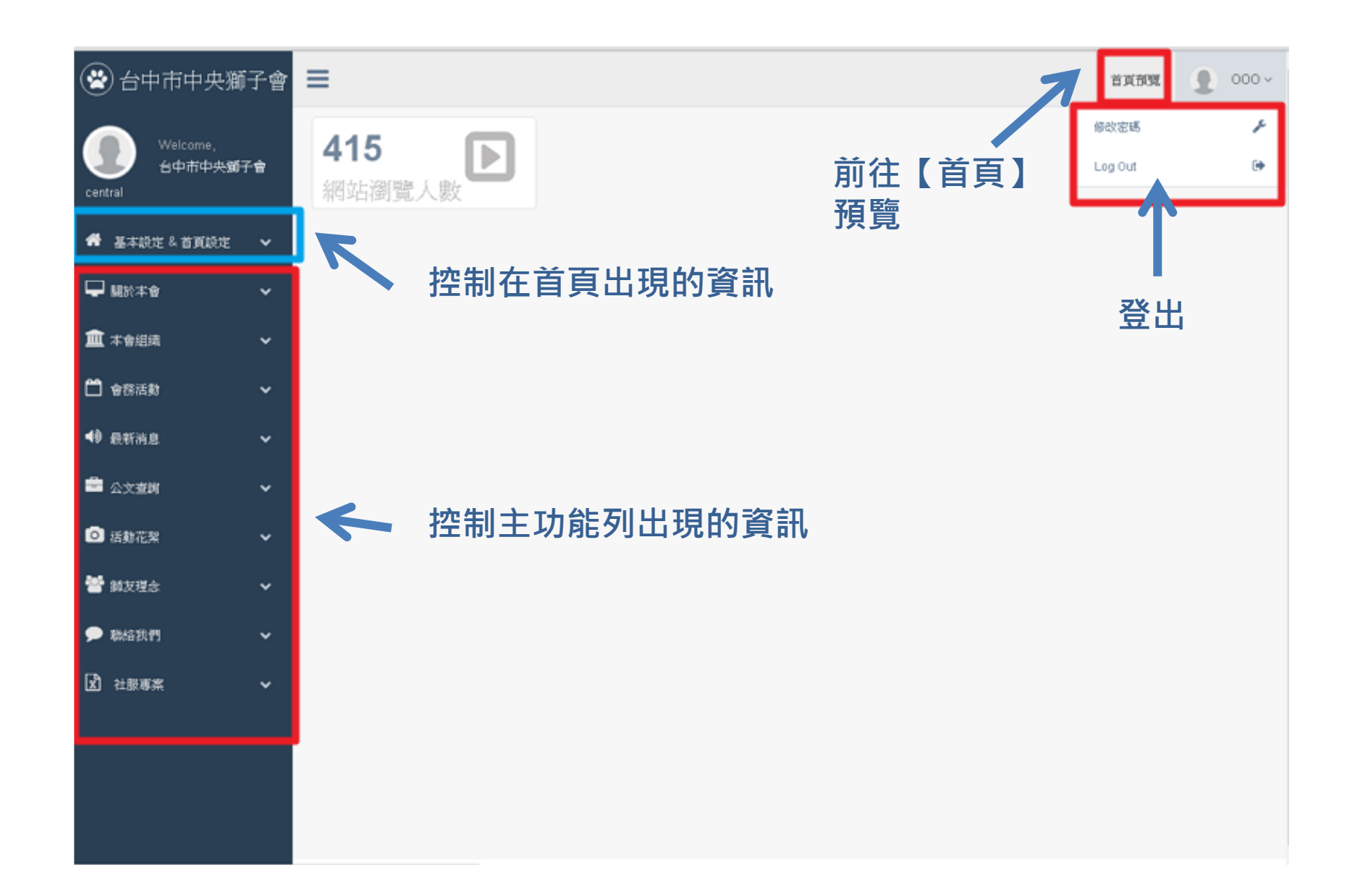

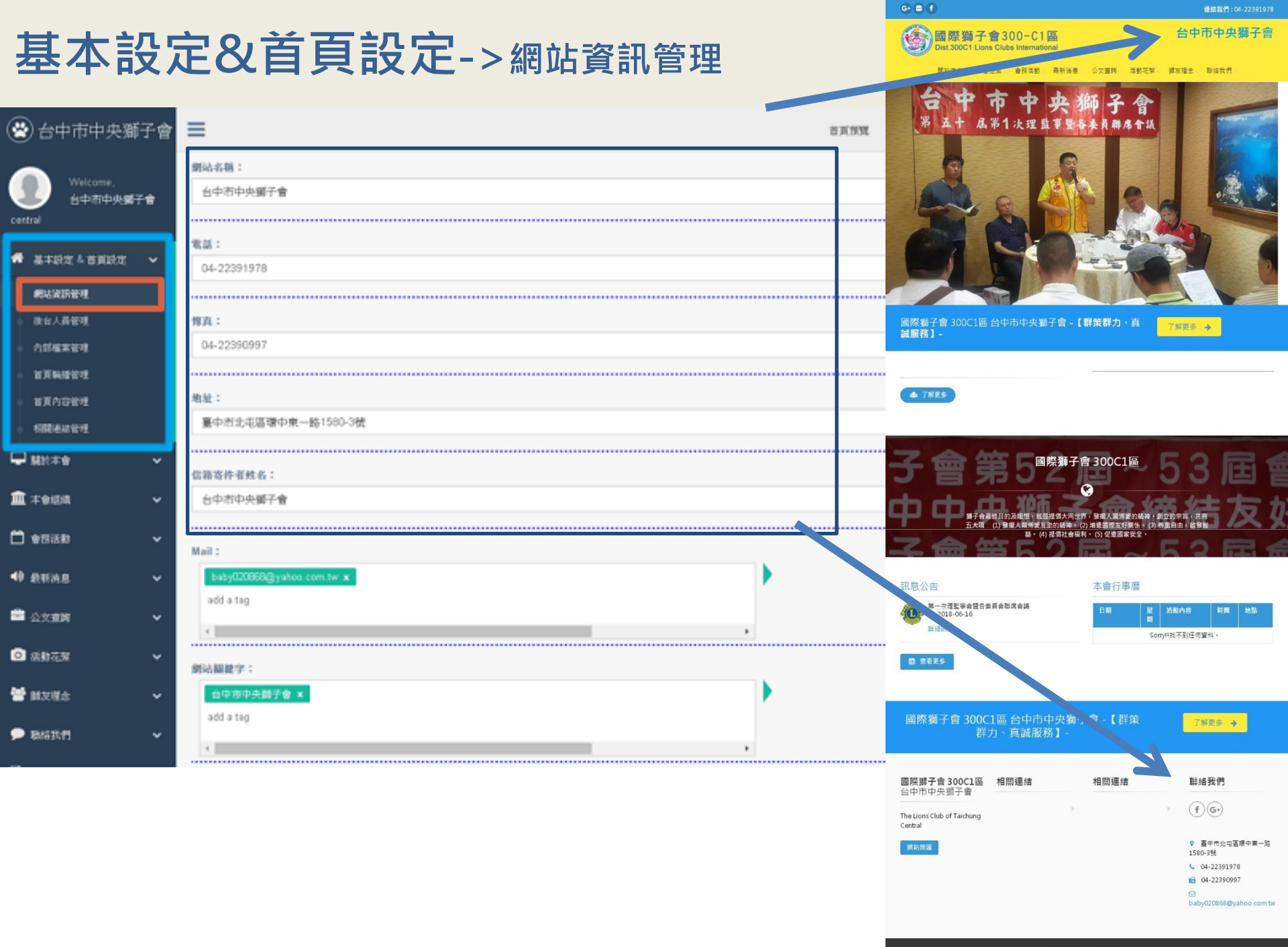

Design By 大傳數位科技

| 基本設定&首頁設定->網站資訊管理                                                         | 7     | 図際獅子會<br>Dist 300C1 Lions C<br>度訳本會 本會語               | 300-C1區<br>Stubs International<br>社會務活動 最新活動    | 公文直時、活動花葉・計                                                                        | 台中市中央獅子會                                                                                                    |
|---------------------------------------------------------------------------|-------|-------------------------------------------------------|-------------------------------------------------|------------------------------------------------------------------------------------|----------------------------------------------------------------------------------------------------|
| 網站簡建:                                                                     |       | ¥ 4+ 6.¥                                              |                                                 | <b>子</b> 員聯席會議                                                                     |                                                                                                    |
| FB連結 :<br>https://www.facebook.com/groups/188566031286178/                |       | â                                                     |                                                 |                                                                                    |                                                                                                    |
| Google+連結:                                                                |       | 國際獅子會 300C1區台                                         | 中市中央獅子會-【                                       | 群策群力、真                                                                             |                                                                                                    |
| https://plus.google.com/u/1/108229122279749152521                         |       | 藏服務】-                                                 |                                                 |                                                                                    |                                                                                                    |
| Youtube蓮結:                                                                |       | ▲ 7解更多                                                |                                                 |                                                                                    |                                                                                                    |
|                                                                           |       | 子會策                                                   | 國際獅子                                            | 會 300C1區                                                                           | 53 屆會                                                                                                    |
| Flickr連結:                                                                 |       |                                                       | 目的及理想。就是提倡大同世》<br>)發揚人頭博愛互動的結神。(<br>基。(4)提倡社會语和 | <ul> <li>?,發揚人類博愛的結神,創立</li> <li>?)靖進國際友好關係。(3)蒋重</li> <li>1,(5)促業國家安全。</li> </ul> |                                                                                                    |
| https://www.flickr.com/people/137232787@N07/                              |       | イの虫                                                   | 5521                                            |                                                                                    | い 日本                                                                                                    |
| <b>首頁連罩區圖片:</b> □刪除此圖片<br><b>選擇檔案</b> 未選擇任何檔案                             | F5    | 訊息公告<br>新一次理話事会習る業員<br>首 2018-06-16<br>計想用号<br>前 宣君更多 | 会影成会話                                           | 本會行事曆<br>日期 星 X<br>Sonyli                                                          | 5動內容 町間 地路<br>我不到任何算料。                                                                                                    |
| 圖片請限制在1200*475像素,上傳檔案限制10MB以下,可上傳檔案【JPG、BMP、PNG、JPEG、GIF】,上傳完畢後請重新整理頁面圖片才 | 才會出現。 |                                                       |                                                 |                                                                                    |                                                                                                    |
| 湖獅子會第52屆~53屆會長交<br>期台中中無難子會總結本私会#                                         |       | 國際獅子會 300C1<br>群力                                     | 區 台中市中央獅子<br>△ 真誠服務】-                           | 子會 -【群策                                                                            | 了解更多 →                                                                                                    |
|                                                                           |       | 國際獅子會 300C1區 ;<br>台中市中央獅子會                            | 相關連結                                            | 相關連結                                                                               | 聯絡我們                                                                                                    |
|                                                                           |       | The Lions Club of Taichung<br>Central<br>প্রথমায়     |                                                 | 2                                                                                  | <ul> <li>● 重中市北北區源中東一路<br/>1580-3號</li> <li>● 4-22391978</li> <li>● 04-22390997</li> <li>● baby020858@yahoo.com.tw</li> </ul> |

#### 基本設定&首頁設定->網站資訊管理

#### **首頁連罩區圖片:** □刪除此圖片

選擇檔案 未選擇任何檔案

圖片請限制在1200\*475像素,上傳檔案限制10MB以下,可上傳檔案【JPG、BMP、PNG、JPEG、GIF】,上傳完畢後請重新整理頁面圖片才會出現。

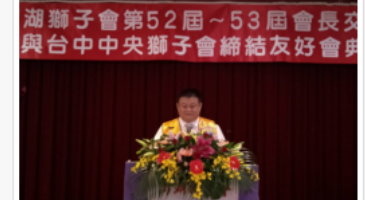

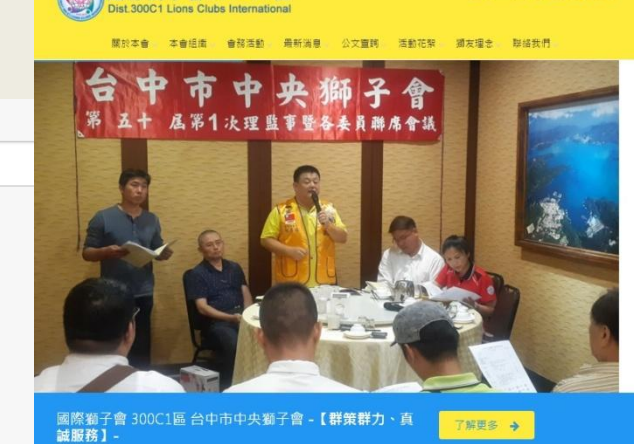

· 國際獅子會300-C1區

台中市中央獅子會

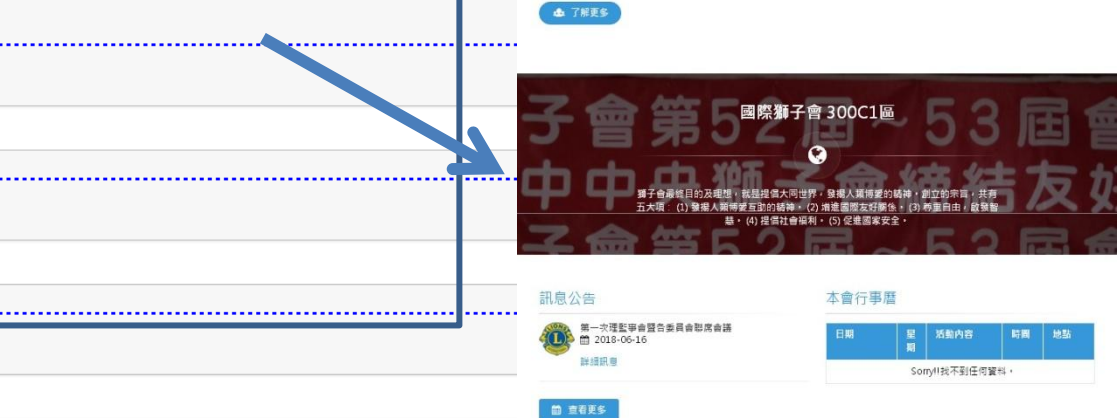

網站LOGO圖片:

首頁連罩區名稱:

首頁連罩區內容:

選擇檔案 未選擇任何檔案

圖片請限制在250\*50像素,上傳檔案限制10MB以下,可上傳檔案【JPG、BMP、PNG、JPEG、GIF】,上傳完畢後請重新整理頁面圖片才會出現。

|                                                     | 國際獅子會 300C1區 台中市<br>群力、真誠服                                             | ī中央獅子會 -【群策<br>〕務】- | 了解更多 →                                                                                      |
|-----------------------------------------------------|------------------------------------------------------------------------|---------------------|---------------------------------------------------------------------------------------------|
| 網站Footer左方內容:<br>The Lions Club of Taichung Central | 國際獅子會 300C1區 相關連結<br>台中市中央鄉子會<br>The Lions Club of Taichung<br>Central | 相關連結                | 聯緒我們<br>→ (f)(G+)                                                                           |
|                                                     | <b>梁东按至</b>                                                            |                     | ● 포수차/프립웨어파ー98<br>1560-38<br>♥ 04-22391878<br>♥ 04-22390997<br>♥<br>baby020868@yahoo.com.bw |

#### 基本設定&首頁設定->後台人員管理

| 🛞 台中市中央獅子                                                                             | ≡                                                                                                    | 首頁預覽 👥 000 ~                                     |
|---------------------------------------------------------------------------------------|----------------------------------------------------------------------------------------------------|--------------------------------------------------|
| Welcome,<br>台中市中央獅子會<br>central                                                       | <sup>表示!直接點學状態圖示可更改狀態。</sup><br>新增管理者                                                                                                    |                                                  |
| <ul> <li>券 基本設定 &amp; 首頁設定</li> <li>網站資訊管理</li> <li>後台人員管理</li> <li>内部檔案管理</li> </ul> | 序號     状態     名稱       43     000       第一頁     上一頁     1       下一頁     尾頁                                                                                                    | FR 修改 ■除<br>Permissions Edit<br>目前在第1頁供1頁 轉到 ▲ 頁 |
| 首頁輪播管理<br>首頁內容管理<br>相關連結管理<br>—                                                       | 基本設定     網站資訊管理     後台人員管理     內部檔案管理     首頁輪播圖管理       開於本會     本會介紹       本會印羅     現任会長     創会海師     創会長     既成会長     前任会長     副会長                                            | ● 首頁輪播管理 ● 首頁內容管理 ● 相關連結管理                       |
| <ul> <li>□ 關於本會</li> <li>● 本會組織</li> <li>● 奇務活動</li> <li>● 最新消息</li> <li>●</li> </ul> | 中音組織     現住皆役     前皆寺岡     前皆寺岡     前日寺     正相皆役     前日音校       會務活動     本會行事曆       最新消息     訊息公告       公文查詢     会務報告     公文查詢     表單下載       活動花葉     活動相簿     活動影片     多媒體專區 |                                                  |
| <ul> <li>⇒ 公文宣調</li> <li>&gt; 活動花架</li> <li>&gt; 添友理念</li> <li>&gt; 聯絡我們</li> </ul>   | 獅友理念     新友理念     新友理念     新友理念       聯絡我們     聯絡我們       祉服專案     社服専案         送出     取消                                                                                       | 密 碼:<br><br>密碼確認:<br>                            |
| I <sup>社服專家</sup> · · · · · · · · · · · · · · · · · · ·                               | ■■■■■■■■■■■■■■■■■■■■■■■■■■■■■■■■■■■■                                                                                                    | 名                                                |

#### 修改是已是管理者的人修改資料

#### 基本設定&首頁設定->內部檔案管理

| 😤 台中市中央獅子                                      | =                                        |                                                               |                        | 首頁預覽 👤 000~ |
|------------------------------------------------|------------------------------------------|---------------------------------------------------------------|------------------------|-------------|
| Welcome,<br>台中市中央獅子                            | 新增<br>No 額回 說明                           | 位置                                                            | 大小                     | 劉麗          |
| central                                        |                                          | 🎈 Sorry‼找不到任何資料。                                              |                        |             |
| <ul> <li># 基本設定 &amp; 首頁設定</li> <li></li></ul> |                                          |                                                               |                        |             |
| 網站資訊管理<br>後台人員管理                               | 可上傳的檔案類型為:圖片檔(JPG、GIF                    | 、BMP)、文件檔(DOC、XLS                                             | 、PDF、TXT)、壓縮檔(ZIP、RAR) |             |
| 內部檔案管理                                         |                                          |                                                               |                        |             |
| 首頁輪播管理                                         | 檔案一: 說                                   | 明                                                             |                        |             |
| 相關連結管理                                         |                                          |                                                               |                        |             |
| 🖵 關於本會 🛛 🗸                                     |                                          | 课楼安全等课任何楼安                                                    | 可田山文言                  | 鈫昍詃樘簺       |
| 🏛 本會組織 💦 💊                                     | 植                                        | 案請限制在10mb以下                                                   |                        |             |
| 💾 會務活動 💊                                       | 檔案二:                                     | 明                                                             |                        |             |
| ➡● 最新消息                                        |                                          |                                                               | ── *檔案請用英數混            | 合命名         |
| 🖶 公文查詢 💦 💊                                     | 200                                      |                                                               |                        |             |
| ◎ 活動花絮 🔹 🗸                                     | je je je je je je je je je je je je je j | <b>行军临来</b> 」本进行江门临来                                          |                        |             |
| 矕 獅友理念 🛛 🗸 🗸                                   | No 縮回 說明 位置                              |                                                               | 大小 ■除                  |             |
| 聯絡我們     ▼                                     | 1 💽                                      | l.org//site/upload/files/files_180711151956_1.docx<br>請直接複製路徑 | 33.14 KB Del           |             |
| ☑ 社服専案 ◆                                       | 第一頁 上一頁 1 下一頁 尾頁                         |                                                               | 目前在第1頁供1頁轉到 4 頁        |             |
|                                                | _                                        |                                                               |                        |             |

上傳成功之後,在文字編輯器中連結此網址即可帶出檔案

#### 基本設定&首頁設定->首頁輪播管理

| 🙁 会由市由地)             | _               |          |           |                                   |                   |    |      | 呆早涩醒    | <b>A</b> 000 | G• 🖬 🕈                                                          |                                                            | 建結我們:04-22391978                                                 |
|----------------------|-----------------|----------|-----------|-----------------------------------|-------------------|----|------|---------|--------------|-----------------------------------------------------------------|------------------------------------------------------------|------------------------------------------------------------------|
|                      | _               |          |           |                                   |                   |    |      | 見見見     | 1 0000       | 國際獅子會300-C1區<br>Dist 300C1 Lions Clubs International            |                                                            | 台中市中央獅子會                                                         |
| Welcome,<br>会由市中中師子會 | 提示!             | 直接點擊狀    | 態圖示可更改狀態。 |                                   |                   |    |      | J & A   |              | 關於本會 本會經濟 會務活動 最新消费                                             | · 公文宣詞 活動花類 淵                                              | 11友理念 聯络教們                                                       |
| central              | 頁面顯示領           | 主教:20    |           |                                   |                   |    | 新瑁回と |         |              | 台中市中央                                                           | 獅子會                                                        |                                                                  |
| ♣ 基本設定 & 首頁設定        |                 | _        | ۹         |                                   |                   | 0  |      |         | 新增資料         | <b>希太十 点</b> 第1次理算事                                             | 各委員離席會議                                                    | 1                                                                |
| 網站資訊管理               | 邞               | 態        | 排序        |                                   | 圖片                |    | 修改   | ■全選 Del |              |                                                                 |                                                            | 12.5                                                             |
| 後台人員管理               |                 | •        | 100.00    | 合 史 市 中                           | 央御子 <b>1</b>      |    | 修改   |         |              |                                                                 |                                                            |                                                                  |
| 內部檔案管理<br>首頁輪播管理     |                 |          |           |                                   |                   |    |      |         |              | CA SO                                                           |                                                            |                                                                  |
|                      |                 | <b>)</b> | 200.00    |                                   |                   |    | 修改   | B.1     |              |                                                                 |                                                            |                                                                  |
| 相關連結管理               |                 |          |           |                                   |                   |    |      |         |              | 國際獅子會 300C1區 台中市中央獅子會 -<br>誠服務]-                                | 【群策群力、真                                                    | 「解異多 →                                                           |
| 🖵 關於本會 🛛 🗸           |                 | 9        | 300.00    |                                   |                   |    | 修改   |         |              |                                                                 |                                                            |                                                                  |
| 🏛 本會組織 🔹 🗸           |                 |          |           | N.C.                              |                   |    |      |         |              | ▲ 了相更多                                                          |                                                            |                                                                  |
| 🗋 會務活動 🛛 🗸           |                 | 9        | 400.00    |                                   |                   |    | 修改   |         |              |                                                                 |                                                            |                                                                  |
| 🕪 最新消息 🛛 🗸 🗸         |                 |          |           |                                   | A Constant of the |    |      |         |              | 子會筆5團際新                                                         | 合會 300C1區                                                  | 53屆會                                                             |
| 🔓 公文查詢 🛛 🗸 🗸         |                 | 9        | 500.00    | 1 A Darcon                        | Long &            |    | 修政   |         |              |                                                                 |                                                            | 结方力                                                              |
| 活動花絮     ✓           |                 |          |           |                                   |                   |    |      |         | -            | <b>獅子台最信目的及理想: 就是提倡大可</b><br>五大頃: (1) 登欄人類博愛互動的精神<br>基・(4) 提倡社會 | 世界・發揚人類待愛的精神・創立(<br>(2) 清速國際友好解係。(3) 考重)<br>資利。(5) 促進國家安全。 | 6宗盲,共有<br>自由, 啟頻智                                                |
| 💣 獅友理念 🛛 🗸 🗸         | 第一百             | 上一頁      |           | 毛真                                |                   |    |      | 目前 頁/共1 | 頁轉到 🗐 頁      | キョットク                                                           |                                                            | 2 1 1 1                                                          |
|                      |                 |          |           |                                   |                   |    |      |         |              | 訊息公告<br>第一次理監事會暨合素員會帮席會議                                        | 本會行事暦                                                      | 動內容 時間 地點                                                        |
|                      |                 |          |           |                                   |                   |    |      |         |              | 新闻版章                                                            | 때<br>Sonyill3                                              | 5不到任何寶科。                                                         |
| ጟ ជ服等系   ❤           |                 |          |           |                                   |                   |    |      |         |              | <b>田 宣石更多</b>                                                   |                                                            |                                                                  |
| 니고 싶는 88             | 日日 十寸           | ሎ ታ ሀ    | <u>~</u>  | 非 京 由 小 3                         | 到大                |    | -    | 刪除圖と    | : 1          |                                                                 |                                                            |                                                                  |
| <b></b>              | <b>)</b><br>尚 指 | と市り      |           | 7〒/ J*  ユ-  * J * -<br>tポ / 」、 台石 |                   |    |      |         | ' I          | 國際猶子會 300C1區 台中市中央狥<br>群力、真誠服務】-                                | 子會 -【群策                                                    | 了解更多 🔸                                                           |
| 不會在                  | 前台              | 出        | 現         | 起う日辺                              | <b>\</b>          |    |      |         |              | 同時雄了会 20021 回 ・ 49時速は                                           | +9 551 125 44                                              | 844 4-0 <u>371</u> /88                                           |
| 编 名 打                | 行り              | 1月       |           | 在越前面                              |                   |    |      |         |              | ■床餅子賞 300C1 随 相開建績<br>台中市中失獅子會                                  | 1日間 建 2日                                                   | (f)(G+)                                                          |
|                      |                 |          |           |                                   |                   |    |      |         |              | Central                                                         |                                                            | <ul> <li>夏中市北屯區環中東一部</li> </ul>                                  |
| 紅色打                  | 义为              | ≧關       |           |                                   | 립<br>니<br>립       | 石臨 |      |         |              | -Prank Sak                                                      |                                                            | 1580-3%<br>04-22391978                                           |
|                      |                 |          |           |                                   | 回口」               | 识見 |      |         |              |                                                                 |                                                            | <ul> <li>04-22390997</li> <li>baby020868@yahoo.com.tw</li> </ul> |
|                      |                 |          |           |                                   |                   |    |      |         |              |                                                                 |                                                            |                                                                  |
|                      |                 |          |           |                                   |                   |    |      |         |              |                                                                 |                                                            |                                                                  |

#### 基本設定&首頁設定->首頁內容管理

| 😵 台中市中央獅子                                                                                                    | ≡                                                                                                    |                                                              |         | 首頁預覽                     | 👤 000 v | GOF                                 |                                                                                   | 建结我們:04-22391978                                                                                                    |
|----------------------------------------------------------------------------------------------------|----------------------------------------------------------------------------------------------------|--------------------------------------------------------------|---------|--------------------------|---------|-------------------------------------|-----------------------------------------------------------------------------------|----------------------------------------------------------------------------------------------------|
| ~<br>                                                                                                    | <b>提示!</b> 直接點擊狀態圖示可更改狀態。                                                                                                    |                                                              |         |                          |         | 國際獅子會3<br>Dist 300C1 Lions Club     | 00-C1區<br>is International                                                        | 台中中中央獅子會                                                                                                    |
| vercome,<br>台中市中央獅子會<br>central                                                                                                    | 頁面顯示筆數: 20 Q                                                                                                    |                                                              | 新增資料    | $\rightarrow$            | 新增資料    | <b>台中市</b><br>第五十届第1                | 中央狮子                                                                              |                                                                                                    |
| 新站道訊管理<br>後台人員管理<br>內部檔案管理<br>首頁輪播管理<br>首百內容管理                                                                                                    | <ul> <li>状態</li> <li>身序</li> <li>●</li> <li>●<th>標題<br/>第一次理監事會壁各委員會聯席會議</th><th></th><th>修改 ()<br/>修改</th><th>全選 Del</th><th></th><th></th><th></th></li></ul> | 標題<br>第一次理監事會壁各委員會聯席會議                                       |         | 修改 ()<br>修改              | 全選 Del  |                                     |                                                                                   |                                                                                                    |
| 相關連結管理<br>→ 開於本會 ◆<br>▲ 本會組織 ◆                                                                                                    | R. R. L. R. R. R.                                                                                                    |                                                              |         | 目前在第 <mark>1</mark> 頁/共1 | 頁轉到 4 頁 | 國際箱子會 300C1區 台中<br>建腳務] -<br>▲ 7##5 | 市中央獅子會 -【群策群力、                                                                    | μά 7885 <del>)</del>                                                                                                    |
| <ul> <li>● 脅然活動</li> <li>◆</li> <li>◆</li> <li></li></ul> | 狀態開關控制<br>不會在前台出<br>線色打勾是開<br>紅色打叉是關                                                                                                    | 會<br>排序由小到大<br>現<br>越 <mark>小</mark> 的在越 <mark>前</mark><br>面 | ר<br>וֿ |                          |         |                                     | 国際獅子會 300C1<br>全<br>2月間: 後援党の時時: 9日本<br>8月間: 後援党の時時: 0日本<br>本<br>合行時<br>5日日<br>日日 |                                                                                                    |
|                                                                                                    |                                                                                                    |                                                              |         |                          |         | 國際第子會 300C1區<br>詳力、                 | 合中市中央獅子會 - 【群<br>頁誠服務】- 問題補 相関連結 * Dation by 大規模位外通                               | 文 7所愛好 今           影緒我們           ●         ④           ●         ●           ●         ●           ●         ●           ●         ●           ●         ●           ●         ●           ●         ●           ●         ●           ●         ●           ●         ●           ●         ●           ●         ●           ●         ●           ●         ●           ●         ●           ●         ●           ●         ●           ●         ●           ●         ●           ●         ●           ●         ●           ●         ●           ●         ●           ●         ●           ●         ●           ●         ●           ●         ●           ●         ●           ●         ●           ●         ●           ●         ●           ●         ●           ●         ●           ●         ● |

#### 基本設定&首頁設定->首頁內容管理

| <b>標題:</b><br>第一次理監事會暨各委員會聯席會議                                                                                                |                                                       |  |
|----------------------------------------------------------------------------------------------------|-------------------------------------------------------|--|
| (本本)                                                                                                    |                                                       |  |
| ■77-<br>歡迎各位參加<br>第一次理點事會聲各委員會聯席會議                                                                                            |                                                       |  |
| <ul> <li>■片:■刪除此照片</li> <li>選擇檔案</li> <li>未選擇任何檔案</li> <li>建議尺寸 555*567像素,上傳檔案限制10MB以下,可上傳檔案【JPG、BMP、PNG、JPEG、GIF】</li> </ul> |                                                       |  |
|                                                                                                    | 第一次理監事會暨各委員會聯席會議<br>報迎@@@参加第一次理監事會暨各委員會聯席會議<br>▲ 7解更多 |  |

#### 基本設定&首頁設定->網站連結管理

| 🛞 台中市中央獅子            | =                             |                         | 首頁預覽 🌒 000  | 00f                                                  | 建築我們:04-22391978                                 |
|----------------------|-------------------------------|-------------------------|-------------|------------------------------------------------------|--------------------------------------------------|
|                      | <b>提示!</b> 直接點聲狀態圖示可更改狀態。     |                         | •           | 國際獅子會300-C1區<br>Dist 300C1 Lions Clubs International | 台中市中央獅子會                                         |
| Welcome,<br>台中市中央獅子會 |                               |                         |             | 關於本會 本會組織 會務活動 無罪                                    | 所消息 公文重詞 活動花葉 猶友穩念 聯络教們                          |
| central              | 頁面顯示筆數: 20                    |                         |             | 台中市中央                                                | #狮子會                                             |
| ╋ 基本設定 & 首頁設定        | Q                             |                         | 新增資料        | 第五十 属第1次理监事                                          | 暨各委員離席會議                                         |
| ✓<br>網站資訊管理          | 静静 建库 力部                      | 法体                      | ### □全選 Del | 10                                                   |                                                  |
| ● 後台人員管理             | <u>机器</u> 拆开 有相               | Zan<br>Connulti 不到任何答料。 | IBF LX      |                                                      |                                                  |
| • 內部檔案管理             |                               |                         |             |                                                      |                                                  |
| ● 首頁輪播管理             | 东横容料命为中                       |                         |             |                                                      |                                                  |
| 首頁內容管理               | 利垍貝州首 陀山                      |                         |             |                                                      |                                                  |
| 相關連結管理               | 名稱:                           |                         |             |                                                      |                                                  |
| 🖵 關於本會 🛛 🗸           |                               |                         |             | 國際獅子會 300C1區 台中市中央獅子會<br>試服務】-                       | 碧-【群策群力、真 <u>了解更多</u> →                          |
| 🏛 本會組織 🛛 🗸 🗸         | 連結:EX: http://www.dah.com.tw/ |                         |             |                                                      |                                                  |
| 💾 會務活動 🛛 🗸 🗸         |                               |                         |             | <b>4</b> 78 <b>F</b> 5                               |                                                  |
| ◀ ● 最新消息 🛛 🗸 🗸       | 送出取消                          |                         |             |                                                      |                                                  |
| 🖶 公文查詢 🛛 🗸           |                               |                         |             |                                                      | 新子會 300C1區 🛛 🖂 🖂                                 |
| ◎ 活動花絮 🔷 🗸           |                               |                         |             | う 音 第 5 2                                            |                                                  |
| <b>新</b> 新士理会        |                               |                         |             | 第子合奏統目的及理想,就是提供<br>テナ度・パン発展,即時代を目的の                  | 大同世界・登場人類特徴的精神・創立的宗旨・共有                          |
| ■ 挪及理惑 🗸 🗸           |                               |                         |             | 五八項.(1) 変信入預(時度日当)的構<br>基・(4) 提倡(                    | 9件 (2)加速區隊及封除法。(3)将軍由田 (戦勢督<br>社會福利 (5) 促進國家安全 · |
| ▶ 聯絡我們 🛛 🗸           |                               |                         |             |                                                      |                                                  |
| 🖸 社服専案 🛛 🗸 🗸         |                               |                         |             | 計.思公告<br>第一次理監甲自然, 委員會部席會議                           | 本習行爭磨<br>日期 早 活動內含 E團 地站                         |
|                      |                               |                         |             | 型 2018-06-16<br>新規用 ···                              | Somy(1找不到任何資料)                                   |
|                      |                               |                         |             | 前 宣石灭多                                               |                                                  |
|                      |                               |                         |             |                                                      |                                                  |
|                      |                               |                         |             | 國際獅子會 300C1區 台中 市中央                                  | ·獅子會 -【群策 70000 、                                |
|                      |                               |                         |             | 群力、真誠」 努?                                            |                                                  |
|                      |                               |                         |             | 國際継子會 30001區 相即連續                                    | 相關連結 難絡我們                                        |
|                      |                               |                         |             | 台中市中央獅子會                                             |                                                  |
|                      |                               |                         |             | The Lions Club of Taichung<br>Central                |                                                  |
|                      |                               |                         |             | 網站推議                                                 | ♀ 臺中市北田區環中東一路<br>1580-3號                         |
|                      |                               |                         |             |                                                      | 04-22391978<br>04-22390997                       |
|                      |                               |                         |             |                                                      | baby020868@yahoo.com.tw                          |
|                      |                               |                         |             |                                                      | 1 m D 4/2010/10/144                              |
|                      |                               |                         |             | Des                                                  | AUDIDY AND SUBSIS                                |

#### **文字編輯器->注意事項**

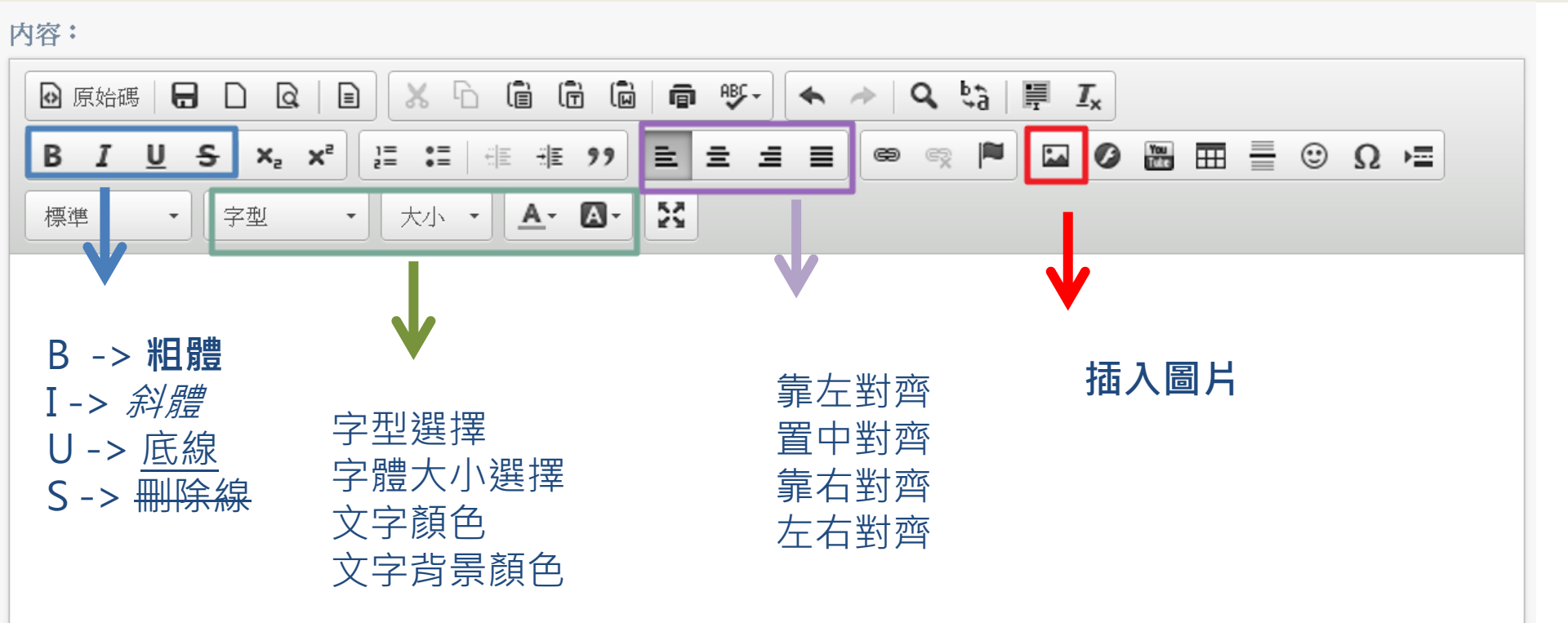

#### 文字編輯器->圖片上傳

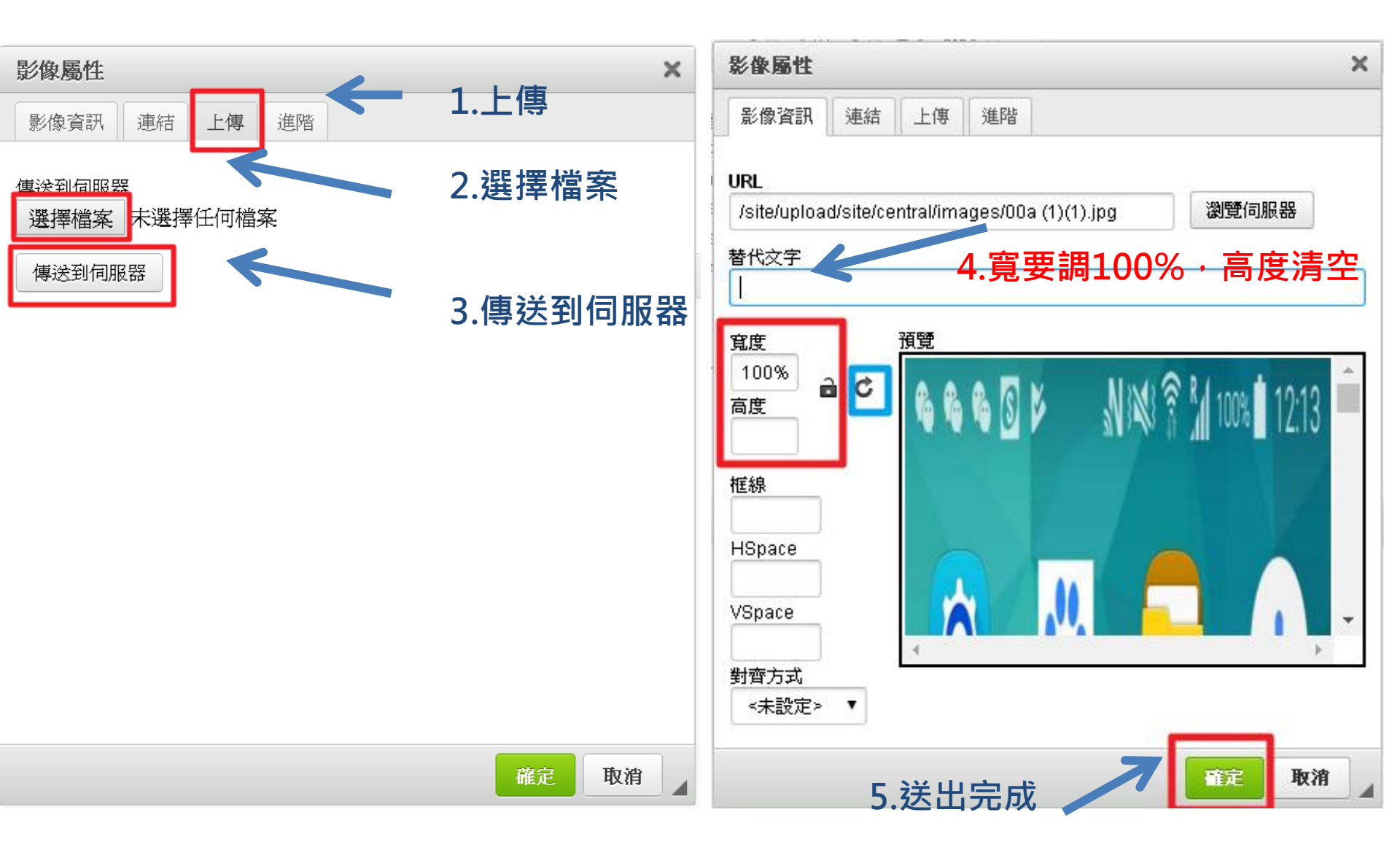

#### 關於本會->本會介紹

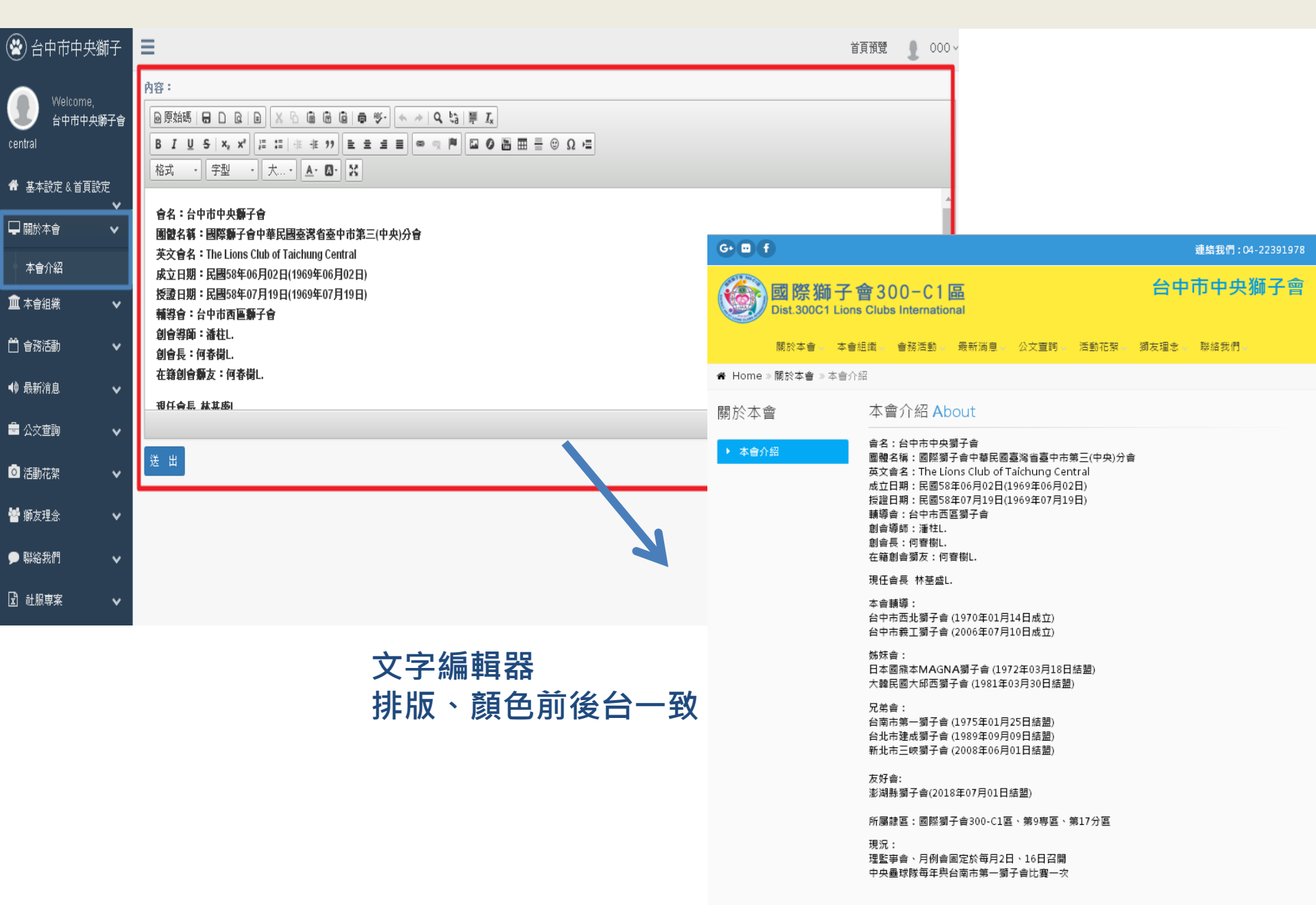

#### 領導幹部->現任會長、創會導師、創會長

| 😤 台中市中央獅子                                                                                                    | =                                                       | 首頁預覽 🔮 000、                                                                                |
|----------------------------------------------------------------------------------------------------|---------------------------------------------------------|--------------------------------------------------------------------------------------------|
| <b>A</b>                                                                                                    | ■                                                       |                                                                                            |
| Vveicome,       台中市中央獅子會」                                                                                                    | 選擇檔案 未選擇任何檔案                                            |                                                                                            |
| central                                                                                                    | 建議尺寸 304*395像素,上傳檔案限制10MB以下,可上傳檔案【JPG、BMP、PNG、JPEG、GIF】 |                                                                                            |
| 着基本設定&首頁設定                                                                                                    |                                                         |                                                                                            |
| →<br>                                                                                                    | 17.                                                     |                                                                                            |
| 🗢 🛨 A (17 (M)                                                                                                    |                                                         |                                                                                            |
| 山本曾組織 🗸 🗸                                                                                                    | NaNkb                                                   |                                                                                            |
| ● 現任會長                                                                                                    |                                                         |                                                                                            |
| 創會導師                                                                                                    | 標題:                                                     |                                                                                            |
| 創會長                                                                                                    |                                                         | 编輯內容                                                                                       |
| 歴屆會長                                                                                                    |                                                         |                                                                                            |
| 前任會長                                                                                                    | 年度主題:                                                   |                                                                                            |
| 副會長                                                                                                    |                                                         |                                                                                            |
| いまた                                                                                                    | M.R                                                     |                                                                                            |
|                                                                                                    | <u>死</u> 名:                                             |                                                                                            |
| 理監争團隊                                                                                                    |                                                         |                                                                                            |
| ·                                                                                                    | 約4:                                                     |                                                                                            |
| 本會成員                                                                                                    |                                                         |                                                                                            |
| 💾 會務活動 🛛 🗸 🗸                                                                                                    |                                                         | Dist 300C1 Lions Clubs International                                                       |
| ●● 最新消息                                                                                                    | 連絡電話:                                                   | 展設本会 本会经成 会務法部 長新治草 公文重詞 活動花架 調測<br># Home》本會經濟 形形在全長                                      |
|                                                                                                    |                                                         | 本會組織 現任會長 Group                                                                            |
| 🚔 公文查詢 🛛 🖌 🗸                                                                                                    |                                                         | <ul> <li>■ 現在会長</li> <li>&gt; mactan</li> </ul>                                            |
| <b>向</b> 活動花刻                                                                                                    | Mir 10 -                                                | · 2.2.200                                                                                  |
|                                                                                                    | [視]:                                                    | • ##R                                                                                      |
|                                                                                                    | · · · · · · · · · · · · · · · · · · ·                   | <ul> <li>加速点</li> <li>加速音具</li> <li>市石会具</li> </ul>                                        |
| <ul> <li>■ 征動化素</li> <li>■ </li> <li>■ </li> <li>● </li> <li>● </li></ul> | 傳頁:                                                     | <ul> <li>北京市</li> <li>田田寺市</li> <li>田田寺市</li> <li>田田寺市</li> <li>田田寺市</li> <li>日</li> </ul> |
| <ul> <li>■ 御友理念</li> <li>● 聯絡我們</li> </ul>                                                                                                    | 傳真:<br>                                                 |                                                                                            |
| <ul> <li>■ HBB/NC.*</li> <li>● 獅友理念</li> <li>● 聯絡我們</li> <li>■</li> </ul>                                                                                                    | 傳真:<br>                                                 | <ul> <li>         ・</li></ul>                                                              |

台中市中央獅子會 第五十届(2018、2019) 現任會長 林基盛 駿灰

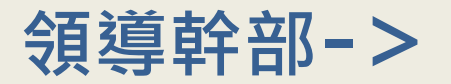

0

Γc

| Watcome,<br>Grid republic         BAT - EERBARD         EERBARD         EERBARD           Kabe         20         IIIIIIIIIIIIIIIIIIIIIIIIIIIIIIIIIIII                                                                                                    |
|----------------------------------------------------------------------------------------------------|
| •••••••••••••••••••••••••••••                                                                                                    |
| txxx     txxx                                                                                                    |
| křád     kň     kř.     kř.                                                                                                    |
| ABAX       Image: Description of the section of the sect                                       |
| 王台県       「第41:         日日       「夏夕見         日日       「夏夕見         日日       「夏夕見         日日       「夏夕見         日日       「夏夕見         日日       「夏夕見         日日       「夏夕見         日日       「日日         日日       「日日         日日       「日日         日日       「日日         日日       「日日         日日       「日日         日日       「日日         日日       「日日         日日       「日日         日日       「日日         日日       「日日         日日       「日         日日       「日         日       「日         日                                                                                                    |
| <ul> <li></li></ul>                                                                                                    |
| 自長       理事長         出自兵       SK2:         SK3:       SK3:         小田田田田田田田田田田田田田田田田田田田田田田田田田田田田田田田田田田田田                                                                                                    |
| <ul> <li>副音長</li> <li>士台長</li> <li>台尾</li> <li>読得</li> <li>読得</li> <li>読得</li> <li>読得</li> <li>読得</li> <li>描述</li> <li>加速</li> <li>本通信用</li> <li>通道準確案</li> <li>未選擇任何檔案</li> <li>建築用</li> <li>建築用</li> <li>注傳檔案際制10MB以下,可上傳檔案</li> <li>[JPG、BMP、PNG、JPEG、GIF]</li> <li>新生産</li> <li>新生産</li> <li>新生</li> <li>新生</li></ul>                                                                                                    |
| 日春長     日本日本     日本日本     日本     日本     日本     日本     日本     日本     日本     日本                                                                                                    |
| ark<br>読具<br>読事面除<br>自意局除<br>自成員<br>新語                                                                                                    |
| 建方面除                                                                                                    |
| 中生化時     林基盛     酸素 a mage     企文里時     在動花家     都市家       音成員               新聞学生/時             新聞学生/前檔案               新聞書              夏月音/回版              新聞学生/前              新聞学生/前              新聞学生/前              新聞学生/前              新聞学生/前              新聞学生/前              新聞学生/前              新聞学生/前              新聞学生/前              新聞学生/               新聞学生/                                                                                                    |
| 第二日     第二日     第二日     第二日     第二日     第三日     第三日<                                                                                                    |
| All Control     All Control       Sitable     通程檔案]未選擇任何檔案       Addition     本會組織       建議尺寸 178+237 像素,上傳檔案限制10MB以下,可上傳檔案【JPG、BMP、PNG、JPEG、GIF】     本會組織     理監事團隊       C 空詞     ····································                                                                                                    |
| 建議尺寸 178*237像素,上傳檔案限制10MB以下,可上傳檔案【JPG、BMP、PNG、JPEG、GIF】     , 現任會長       (查詢)                                                                                                    |
| <ul> <li>・ 創合長</li> <li>・ 創合長</li> <li>・ 配合点</li> </ul>                                                                                                    |
|                                                                                                    |
|                                                                                                    |
| ・ 那仕当表<br>→ 副會長 理事長 常務理事 常務理                                                                                                    |
| BA我們 NaNkb Patient Patient P |
|                                                                                                    |
| · 本自成員                                                                                                    |
| 理事 理事 理事 理事<br>金工英 工会知 1000                                                                                                    |

#### 會務活動->本會行事曆

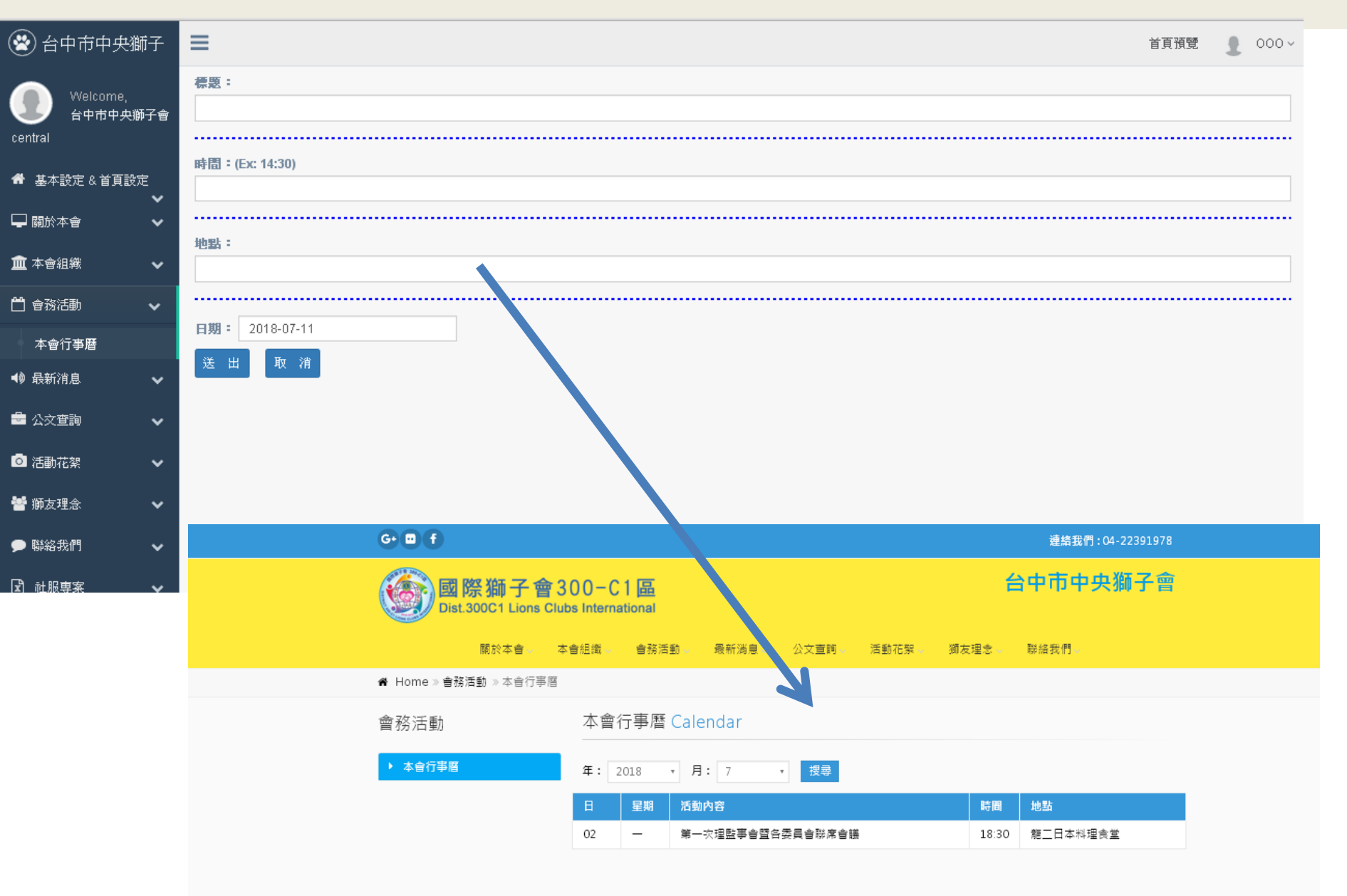

#### **最新消息->**訊息公告

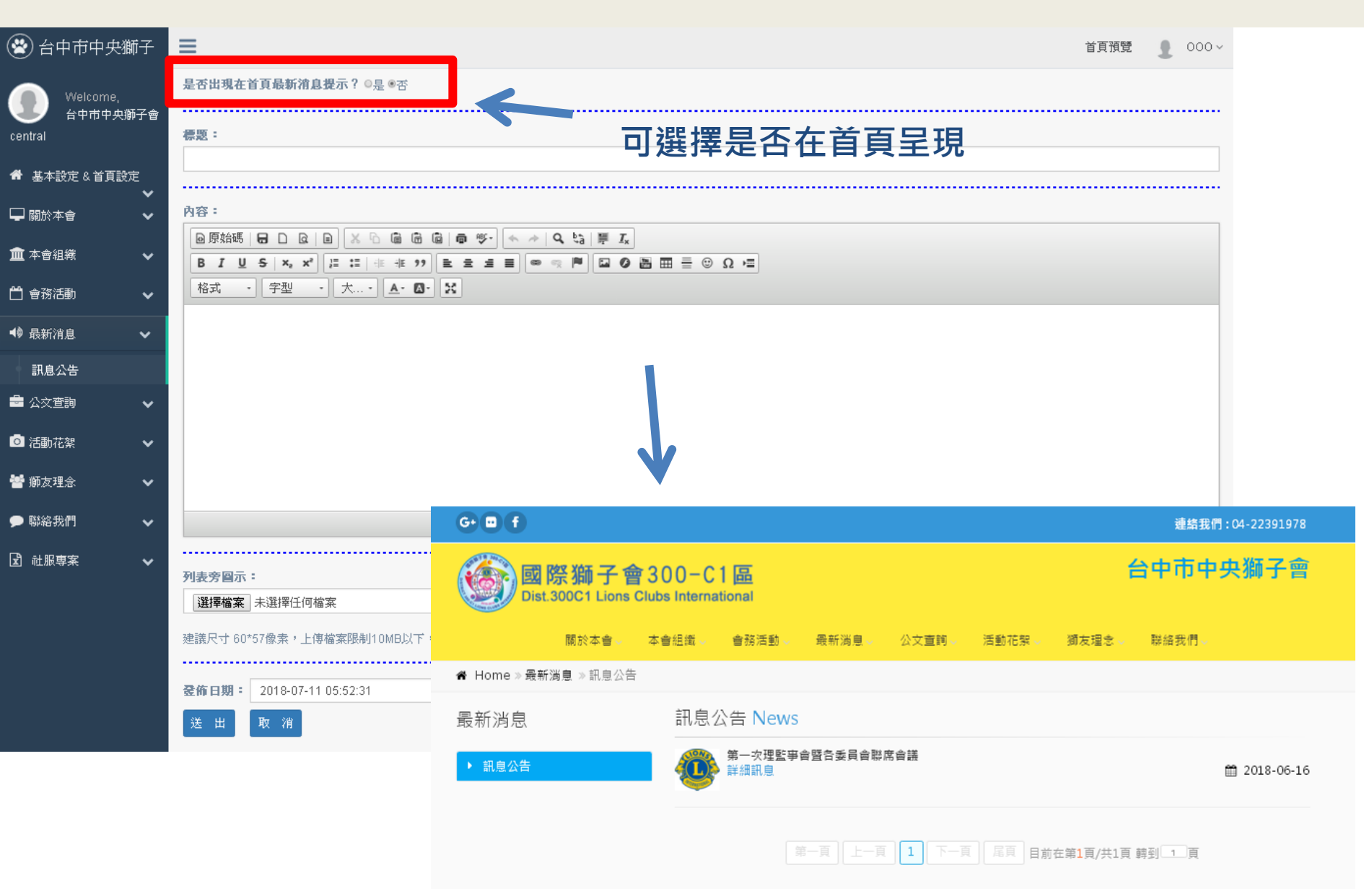

#### 公文查詢->會務報告、公文查詢、表單下載

| 😵 台中市中央獅子                       |                                                        |
|---------------------------------|--------------------------------------------------------|
| Welcome,<br>台中市中央獅子會<br>central | 編號:                                                    |
| 希 基本設定 & 首頁設定                   | 交 <b>件名稱:</b>                                          |
| - ■ 關於本會 - ●                    |                                                        |
| 🏛 本會組織 🛛 🖌 🗸                    | <b>登佈日期:</b> 2018-07-11                                |
| 💾 會務活動 🔷 🗸                      |                                                        |
| 🔹 🕹 最新消息                        | 選擇檔案   未进择任何檔案                                         |
| 🚔 公交查詢 🛛 🗸 🗸                    |                                                        |
| 會務報告                            |                                                        |
| 公交查詢                            |                                                        |
| 表單下載                            |                                                        |
| └── 活動化業      ▼                 | G+ 🖬 f / 連絡我們: 04-22391978                             |
| 矕 獅友理念 🛛 🖌 🗸                    | 國際獅子會300-C1區 台中市中央獅子會                                  |
| ▶ 聯絡我們 🛛 🗸                      | 關於本會。 本會組織 會務活動。 最新消息。 公文直詞。 活動花絮。 獅友理念。 聯絡我們。         |
| 🖸 社服専案 🗸 🗸                      |                                                        |
|                                 | 公文查詢 會務報告 Conference report                            |
|                                 | ▶ 自務報告 關鍵字搜尋: 問題人間提子 搜尋                                |
|                                 | 公文宣詞         發佈日期         編號         文件名稱         下載查看 |
|                                 | ▶ 表單下載 Sorry!!找不到任何資料。                                 |

#### 活動花絮->活動相簿

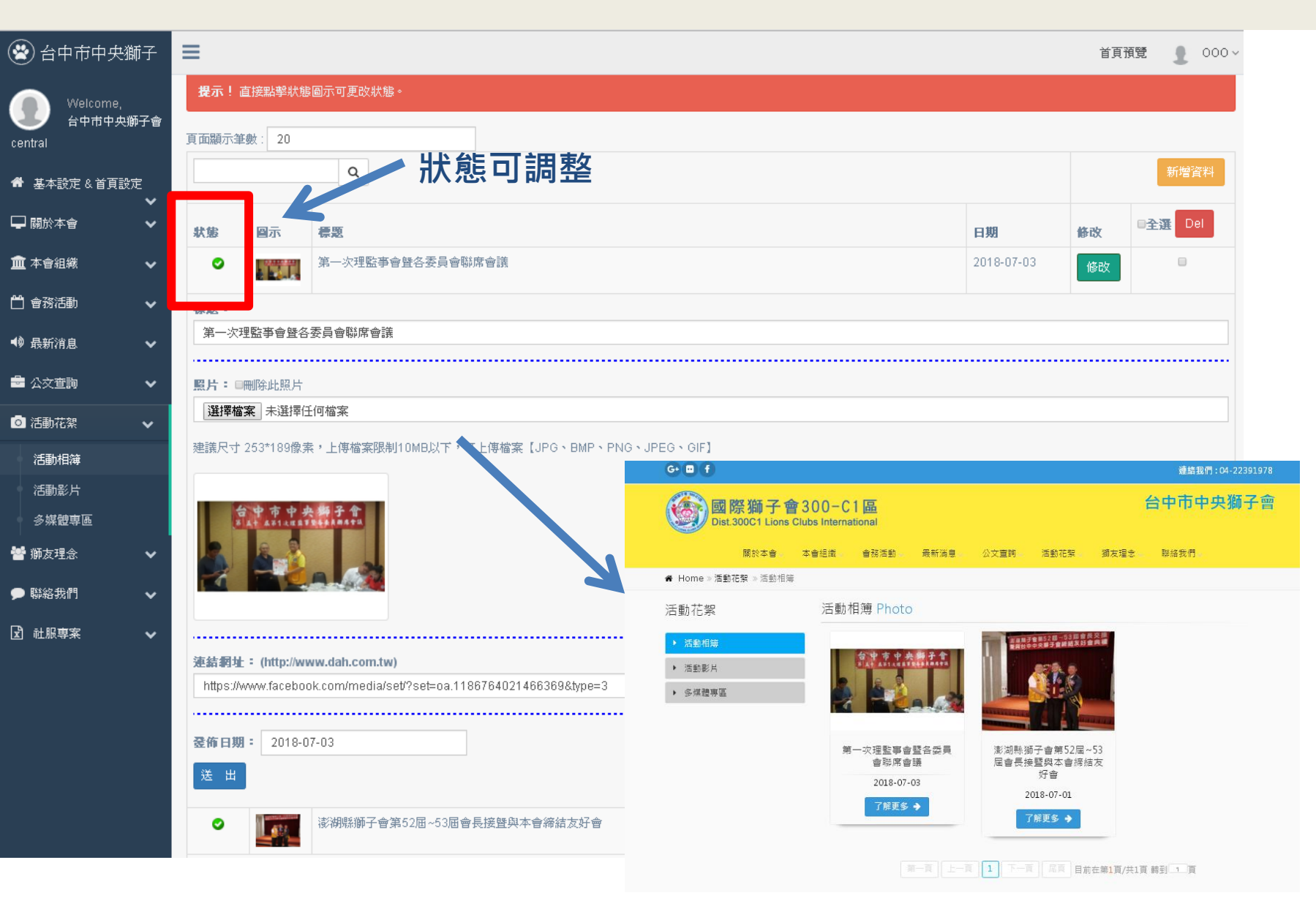

#### 活動花絮->活動影片

| 😤 台中市中央獅子                                       | ▲ 1000~                                                                                                    |
|-------------------------------------------------|----------------------------------------------------------------------------------------------------|
| Welcome,<br>台中市中央獅子會<br>central                 | ◎ 影片如果是 1.Youtube - > 點選【崁入影片】,輸入Youtube網址                                                                                                    |
| <ul> <li>╋基本設定 &amp; 首頁設定</li> <li>✓</li> </ul> | ☆: 2.非Youtube -> 點選【連結(開新網頁)】,輸入完整網址                                                                                                    |
| 🖵 關於本會 🛛 🗸 🗸                                    |                                                                                                    |
| 🏛 本會組織 🛛 🗸 🗸                                    | 您要直接證放還是連結?◎嵌入影片(限 Youtube)◎連結開新網頁)                                                                                                    |
| 💾 會務活動 🛛 🖌 🖌                                    |                                                                                                    |
| ●● 最新消息 ●●                                      | 如爲 直接鑑放 諸直接輸入Youtube網址。<br>如爲連結,諸輸入完整連結 EX:http://www.dah.com.tw/                                                                                                    |
| 🚔 公交查詢 🛛 🗸                                      |                                                                                                    |
| 🧿 活動花絮 🔷 🗸 🗸                                    |                                                                                                    |
| 活動相簿                                            | <ul> <li>              日片: 建議尺寸 250*168像素,上傳檔案限制10MB以下,可上傳檔案【JPG、BMP、PNG、JPEG、GIF】      </li> <li>             選擇檔案      </li> <li>              選擇檔案      </li> </ul> |
| (回到)》<br>多 过 册 <b>南</b> 面                       |                                                                                                    |
| → <sup>ジ が は 4</sup> ビ → 「 → 「 → 」              |                                                                                                    |
|                                                 | 回際獅子會300-C1區 台中中央獅子<br>Dist.300C1 Lions Clubs International                                                                                                    |
| ▶ 聯絡我們 >                                        | 服砂木鱼 木鱼织纸 鱼致连動 黑野迷自 八寸苦悶 连新花和 湖土田乡 联络新闻                                                                                                    |
| 🖸 社服専案 🖌 🗸                                      |                                                                                                    |
|                                                 | 活動花絮 活動影片 Movie                                                                                                    |
|                                                 | ▶ 活動相簿                                                                                                    |
|                                                 | → 活動影片 TEST                                                                                                    |
|                                                 | ▶ 多媒體專區 觀看影片 →                                                                                                    |
|                                                 | 第一頁 上一頁 尾頁 目前在第1頁/共1頁 轉到 1 頁                                                                                                    |

#### 活動花絮->多媒體專區

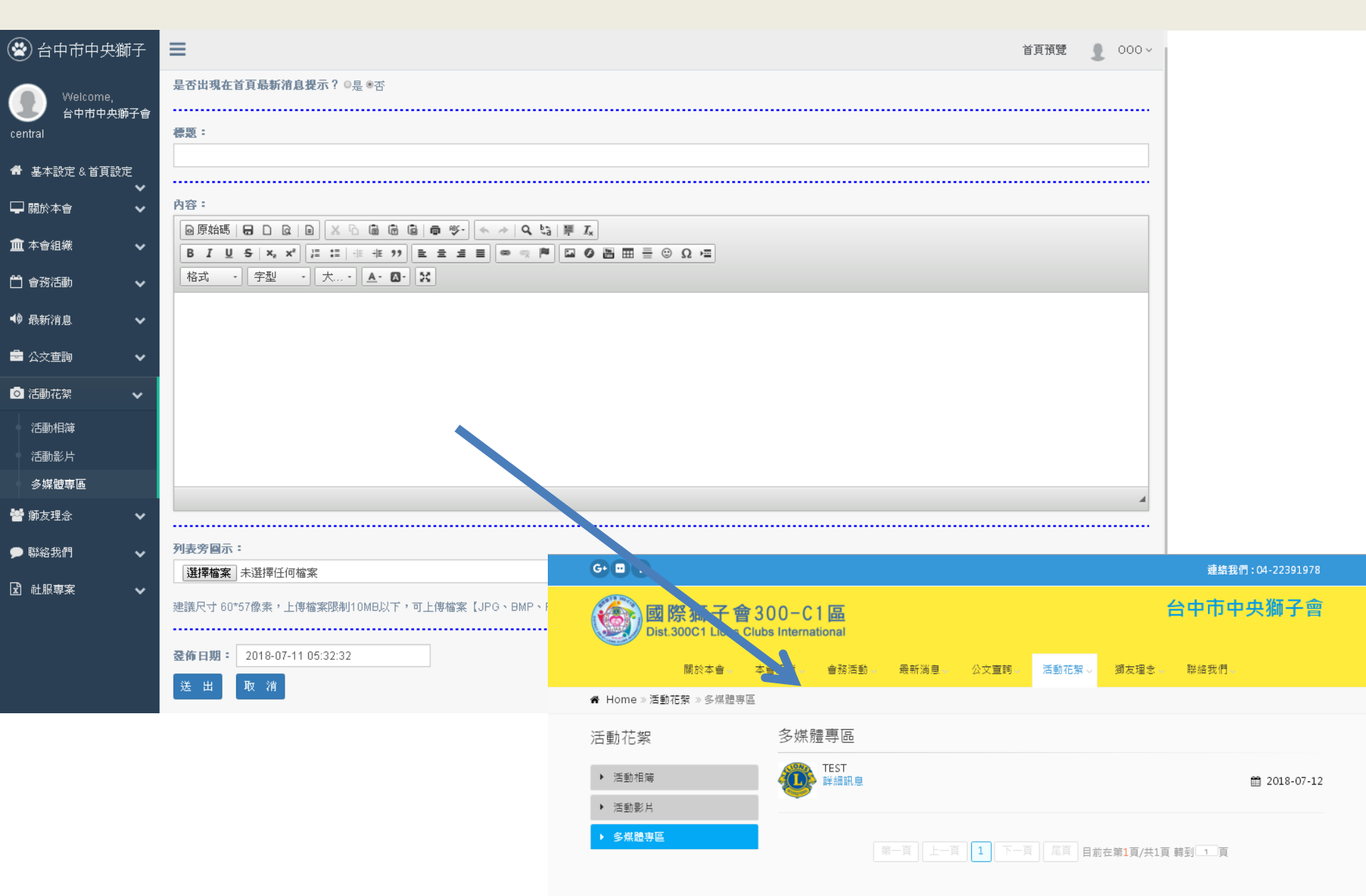

#### 獅友理念->獅友園地1/2

| 😵 台中市中央獅子                       | ■ 首頁預覽 2 000~                                                                                                    |
|---------------------------------|----------------------------------------------------------------------------------------------------|
| Weicome,<br>台中市中央獅子會<br>central | 姓名:                                                                                                    |
| 希 基本設定 & 首頁設定                   |                                                                                                    |
| 🖵 關於本會 🛛 🗸 🗸                    |                                                                                                    |
| 🏛 本會組織 🛛 🖌 🗸                    |                                                                                                    |
| 💾 會務活動 🛛 🖌 🗸                    | 内容:<br>                                                                                                    |
| ➡ 最新消息 ✓                        |                                                                                                    |
| 🚔 公文查詢 🛛 🗸 🗸                    | B J U S X, X に に 非 非 22 E E E E ● ● ● ■ □ 0 BL DOCHLIGHT CHUS International<br>格式 · 字型 · 大・ A・ Q・ X ■ ■ ■ ● ● ● ■ □ 0 ■ ■ ■ ■ ■ ■ ■ ■ ■ ■ ■ ■ ■ ■ ■ ■ ■ |
| 活動花絮                            | ▲ ▲ ▲ ▲ ▲ ▲ ▲ ▲ ▲ ▲ ▲ ▲ ▲ ▲ ▲ ▲ ▲ ▲ ▲                                                                                                    |
| 矕 獅友理念 🛛 🗸 🗸                    | · · · · · · · · · · · · · · · · · · ·                                                                                                    |
| ▶ 聯絡我們                          | ▶ 額友證地<br>Sorry11技不到任何資料・                                                                                                    |
| 🖸 社服専案 🖌 🖌                      |                                                                                                    |
|                                 |                                                                                                    |
|                                 |                                                                                                    |
|                                 | ©姓名:◆                                                                                                    |
|                                 | 時前人姓名<br>@電子影件:                                                                                                    |
|                                 | 語輸入電子郵件                                                                                                    |
|                                 | ④主旨: ◆ 預輸入主旨                                                                                                    |
|                                 | @留言內告,*                                                                                                    |
|                                 | ※ 哈 圖 圖 圖 ▲ →   ♥ - ■ 電 ■ Ω   ※   回原始碼   B I S   I   # # **   様式 -   格式 -   ?                                                                           |

#### 獅友理念->獅友園地2/2

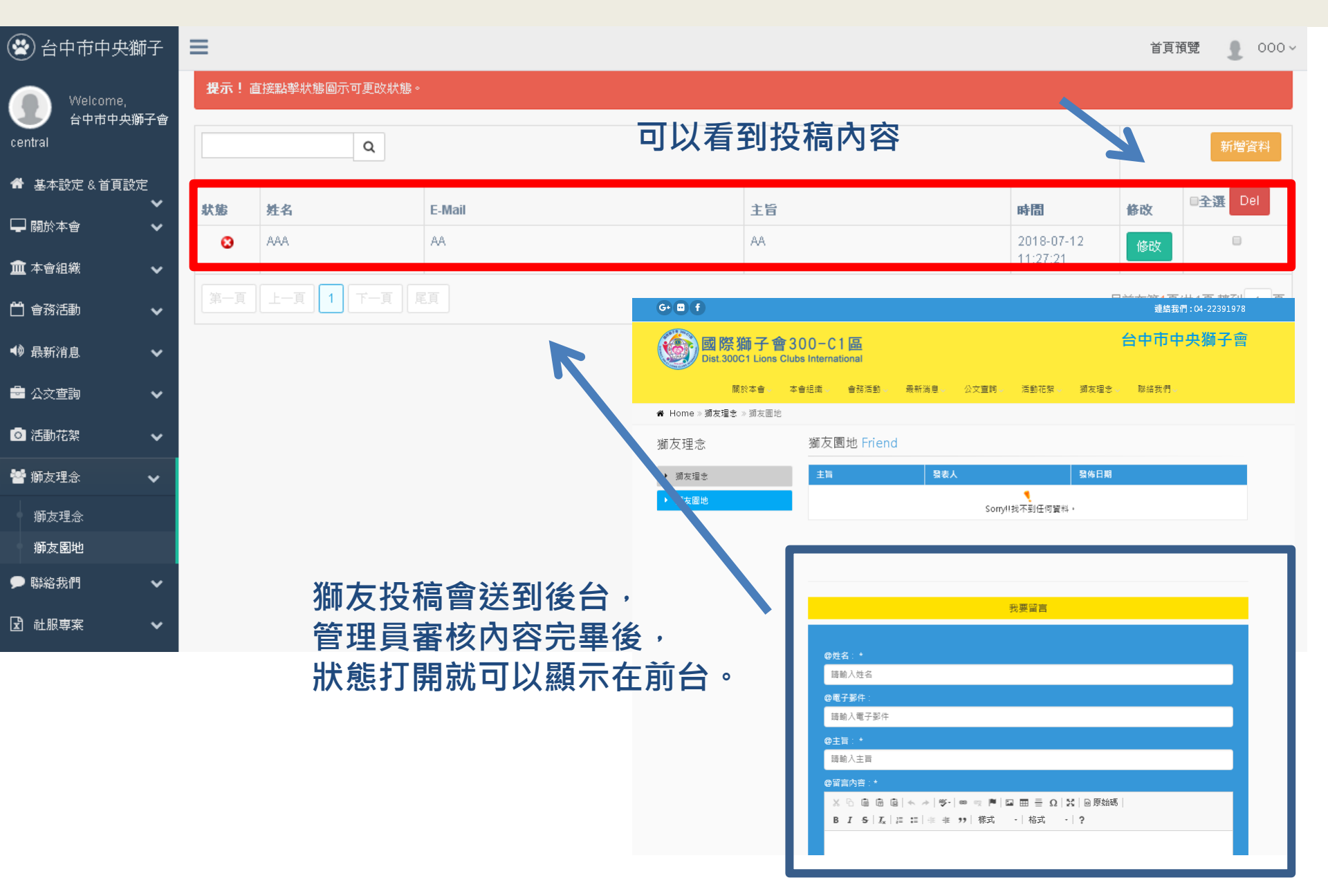

#### 聯絡我們->聯絡我們

| 😤 台中市中央獅子                      | f i    |                                                            |                                                                       |                                                                                                    |                                                                | 首頁預覽                                                                                                    | 1                    | 000~ |
|--------------------------------|--------|------------------------------------------------------------|-----------------------------------------------------------------------|----------------------------------------------------------------------------------------------------|----------------------------------------------------------------|----------------------------------------------------------------------------------------------------|----------------------|------|
| Welcome,<br>台中市中央獅子<br>central | -<br>- | 標題:                                                        |                                                                       |                                                                                                    |                                                                |                                                                                                    |                      |      |
| 希 基本設定&首頁設定                    |        |                                                            |                                                                       |                                                                                                    |                                                                |                                                                                                    |                      |      |
|                                | ~      | 內容:                                                        |                                                                       |                                                                                                    |                                                                |                                                                                                    |                      |      |
| 🏛 本會組織                         | ~      | ◎ 原始碼 品 D Q   0   X 0 @ @ @ @ ♥                            |                                                                       |                                                                                                    |                                                                |                                                                                                    |                      |      |
| 💾 會務活動                         | ~      | B I U S x, x*       II II II II II II II II II II II II II | E                                                                     |                                                                                                    |                                                                |                                                                                                    |                      |      |
| ◀》最新消息                         | ~      |                                                            |                                                                       |                                                                                                    |                                                                |                                                                                                    |                      |      |
| 🚔 公文查詢                         | ~      |                                                            |                                                                       |                                                                                                    |                                                                |                                                                                                    |                      |      |
| ◎ 活動花絮                         | ~      |                                                            |                                                                       |                                                                                                    |                                                                |                                                                                                    |                      |      |
| 響 獅友理念                         | ~      |                                                            |                                                                       |                                                                                                    |                                                                |                                                                                                    |                      |      |
| ▶ 聯絡我們                         | ~      |                                                            | G = f                                                                 | 00-01厘                                                                                                    |                                                                | <sup>建結我行:04</sup><br>台中市中央                                                                                                  | -22391978<br>獅子會     |      |
| 聯絡我們                           |        |                                                            | 國际加丁智3<br>Dist.300C1 Lions Club                                       | International                                                                                                    |                                                                |                                                                                                    |                      |      |
|                                |        |                                                            |                                                                       | 友理忠。 聯絡我們。                                                                                                    |                                                                |                                                                                                    |                      |      |
| ▲                              | ~      |                                                            | 聯絡我們                                                                  | 聯絡我們 Contact                                                                                                    |                                                                |                                                                                                    |                      |      |
|                                |        | <b>標题旁回示:</b><br>[選擇檔案] 未選擇任何檔案                            | ▶ 聯結我們                                                                | <ul> <li>合中市中央狮子會 The</li> <li>電話:04-24621585</li> <li>傅真:04-24625245</li> <li>信希:baby020868(</li> <li>地址:影化賬花酒鄉:</li> </ul> | e Lions Club of Taichung Central<br>yahoo.com.tw<br>全教街154世11號 |                                                                                                    |                      |      |
|                                |        | 建議尺寸 30*30像素,上傳檔案限制10MB以下,可上傳檔案【JPG、BMP、PNG、JPEG、GIF】      |                                                                       |                                                                                                    |                                                                |                                                                                                    |                      |      |
|                                |        | 送出取消                                                       | 國際獅子會 300C1區                                                          | 台中市中央獅子會 -<br>服務 】-                                                                                                    | 【群策群力、真誠                                                       | 了解更多 →                                                                                                    |                      |      |
|                                |        | 文字編輯器                                                      | 國際 <b>獅子會 300C1區</b><br>台中市中央獅子會<br>The Lons Club of Taichung Central | 相關連結                                                                                                    | 相關連結                                                           | 聯絡我們                                                                                                    |                      |      |
|                                |        | 排版、顏色前後台一致                                                 | 须始捧涎                                                                  |                                                                                                    |                                                                | <ul> <li>● 臺中市北屯医環中東-</li> <li>酸</li> <li>● 04-22391978</li> <li>● 04-22390997</li> <li>&gt;&gt; baby020868@yahoo</li> </ul> | —第1580-3<br>o.com.tw |      |

#### **社福專案**->社福專案

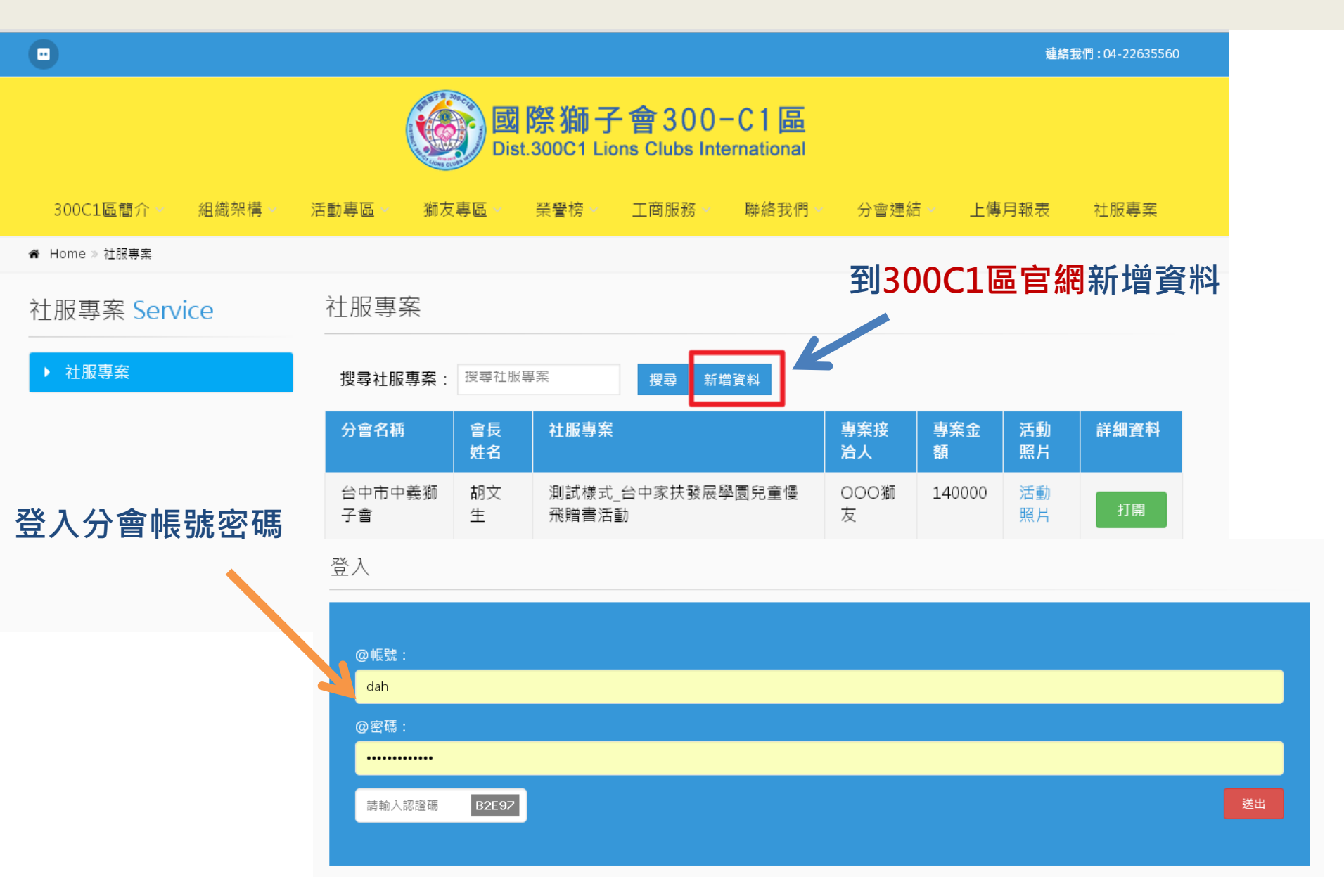

#### **社福專案->**社福專案

| 基本設定 & 首頁設定 | ~                     |                    |               |                                                 |                                                                                                    |          |           |           | □全選      |      |    |                                  |                     |     |             |     |     |     |
|-------------|-----------------------|--------------------|---------------|-------------------------------------------------|----------------------------------------------------------------------------------------------------|----------|-----------|-----------|----------|------|----|----------------------------------|---------------------|-----|-------------|-----|-----|-----|
| 300C1區簡介    | ~ 狀                   | 態 分會名稱             | 會長姓<br>名      | 社嚴專案                                            | 專案接<br>治人                                                                                                    | 專案金<br>額 | 活動!!<br>片 | ()<br>(修改 | Del      |      |    |                                  |                     |     |             |     |     |     |
| 組織架構        | ~                     | ✓ 台中市中義鮒<br>子會     | i 胡文生         | 測試樣式_台中家扶發展學園兒童慢飛贈書活動                           | 000<br>獅友                                                                                                    | 140000   | 活動照<br>片  | 修改        |          |      |    |                                  |                     |     |             |     |     |     |
| 活動専區        | <b>、</b> 社            | 服專案:               |               |                                                 |                                                                                                    |          |           |           |          |      |    |                                  |                     |     |             |     |     |     |
| ·           |                       | 則試樣式_台中家扶          | <b>致展學園</b> 5 | 建慢飛膽書活動                                         |                                                                                                    |          |           |           |          |      |    |                                  |                     |     |             |     |     |     |
| 脚反身區        | ×                     |                    |               |                                                 |                                                                                                    |          |           |           |          |      |    |                                  |                     |     |             |     |     |     |
| 榮譽榜         | ▼                     | 案接着人:<br>20011年友   |               |                                                 |                                                                                                    |          |           |           |          |      |    |                                  |                     |     |             |     |     |     |
| 工商服務        | ×                     |                    |               |                                                 |                                                                                                    |          |           |           |          |      |    |                                  |                     |     |             |     |     |     |
| 聯絡我們        | <b>~</b> <sup>地</sup> | 點:                 |               |                                                 |                                                                                                    |          |           |           |          |      |    |                                  |                     |     |             |     |     |     |
| 日却主祭道       |                       | 台中市河南路二段1          | 03號           |                                                 |                                                                                                    |          |           |           |          |      |    |                                  |                     |     |             |     |     |     |
|             | 曹                     | 案金額:               |               |                                                 |                                                                                                    |          |           |           |          |      |    |                                  |                     |     |             |     |     |     |
| 社服專案        | <b>*</b>              | 140000             |               |                                                 |                                                                                                    |          |           |           |          |      |    |                                  |                     |     |             |     |     |     |
| 社服専案        |                       |                    |               |                                                 |                                                                                                    |          |           |           |          |      |    |                                  |                     |     |             |     |     |     |
|             | 活                     | 動照片網址:(EX :h       | ttp://www     | dah.com.tw/)<br>2id=0B4sV/bUU3PfMdDdbUUU0W5aa1k | 41                                                                                                    | 5 #5     | 2 72      | ्र स      | [ ] 조네   | 八合法  | ンチ | ÷+;                              | <b>=</b> N <i>≠</i> |     | 2<br>2<br>4 | 7   |     |     |
|             |                       | inpossative geogre | .com/oper     |                                                 | 台                                                                                                    | 雨 単      | ヨフ        | τĦ        | 凹到       | 汀曾侈  | 口有 | ・氷                               | リ以有                 | 到   | 汇政          | R   |     |     |
|             | 内                     | 容:                 |               |                                                 |                                                                                                    |          |           |           |          |      |    |                                  |                     |     |             |     |     |     |
|             |                       | 🖻 原始碼 📘 🗋          | Q D           | X 6 6 6 6 • • • • • • • • • •                   | I₽ Ix                                                                                                    |          |           |           |          |      |    |                                  |                     |     |             |     |     |     |
|             |                       | B I U S            | ×2 ×2         | ::::::::::::::::::::::::::::::::::::::          |                                                                                                    | ΞΩ       |           |           |          |      |    |                                  |                     |     |             |     |     |     |
|             |                       | 1870 - 28          | E *           |                                                 |                                                                                                    |          | _         |           |          |      |    |                                  |                     |     |             |     |     |     |
|             |                       | 測試樣式               |               |                                                 | (🕙 台中市中央額                                                                                                    | 府子       | =         |           |          |      |    |                                  |                     |     |             |     | 首頁預 | ¥ 1 |
|             |                       |                    |               |                                                 | Welcome,                                                                                                    | 而之命      | 提示        | ! 直接點擊狀   | 態圖示可更改狀態 |      |    |                                  |                     |     |             |     |     |     |
|             |                       |                    |               |                                                 | central                                                                                                    |          |           |           | Q        |      |    |                                  |                     |     |             |     |     |     |
|             |                       |                    |               |                                                 | 倄 基本設定&首頁設                                                                                                    | Ē        |           |           | 會長姓      |      |    |                                  |                     | 専案接 | 専家金         | 活動照 |     |     |
|             |                       |                    |               |                                                 | 🖵 關於本會                                                                                                    | ÷        | 狀態        | 分會名       | 鷌 名      | 社服専案 |    |                                  |                     | 治人  | 額           | 片   | 修改  |     |
|             |                       |                    |               |                                                 | 🏛 本會組織                                                                                                    | ~        |           |           |          |      |    | <ul> <li>Sorry!!我不到任何</li> </ul> | 「資料。                |     |             |     |     |     |
|             |                       |                    |               |                                                 | 💾 會務活動                                                                                                    | ~        |           |           |          |      |    |                                  |                     |     |             |     |     |     |
|             |                       |                    |               |                                                 | 🕪 最新消息                                                                                                    | ~        |           |           |          |      |    |                                  |                     |     |             |     |     |     |
|             |                       |                    |               |                                                 | 🚔 公交查詢                                                                                                    | ~        |           |           |          |      |    |                                  |                     |     |             |     |     |     |
|             |                       |                    |               |                                                 | ◎ 活動花絮                                                                                                    | ~        |           |           |          |      |    |                                  |                     |     |             |     |     |     |
|             |                       |                    |               |                                                 |                                                                                                    |          |           |           |          |      |    |                                  |                     |     |             |     |     |     |
|             |                       |                    |               |                                                 | ■ 聯絡我們                                                                                                    | ¥        |           |           |          |      |    |                                  |                     |     |             |     |     |     |
|             |                       |                    |               |                                                 | 1 社服専家                                                                                                    | *        |           |           |          |      |    |                                  |                     |     |             |     |     |     |
|             |                       |                    |               |                                                 | 計服真客                                                                                                    |          |           |           |          |      |    |                                  |                     |     |             |     |     |     |
|             |                       |                    |               |                                                 | ALL AND A REAL AND A REAL AND A |          |           |           |          |      |    |                                  |                     |     |             |     |     |     |

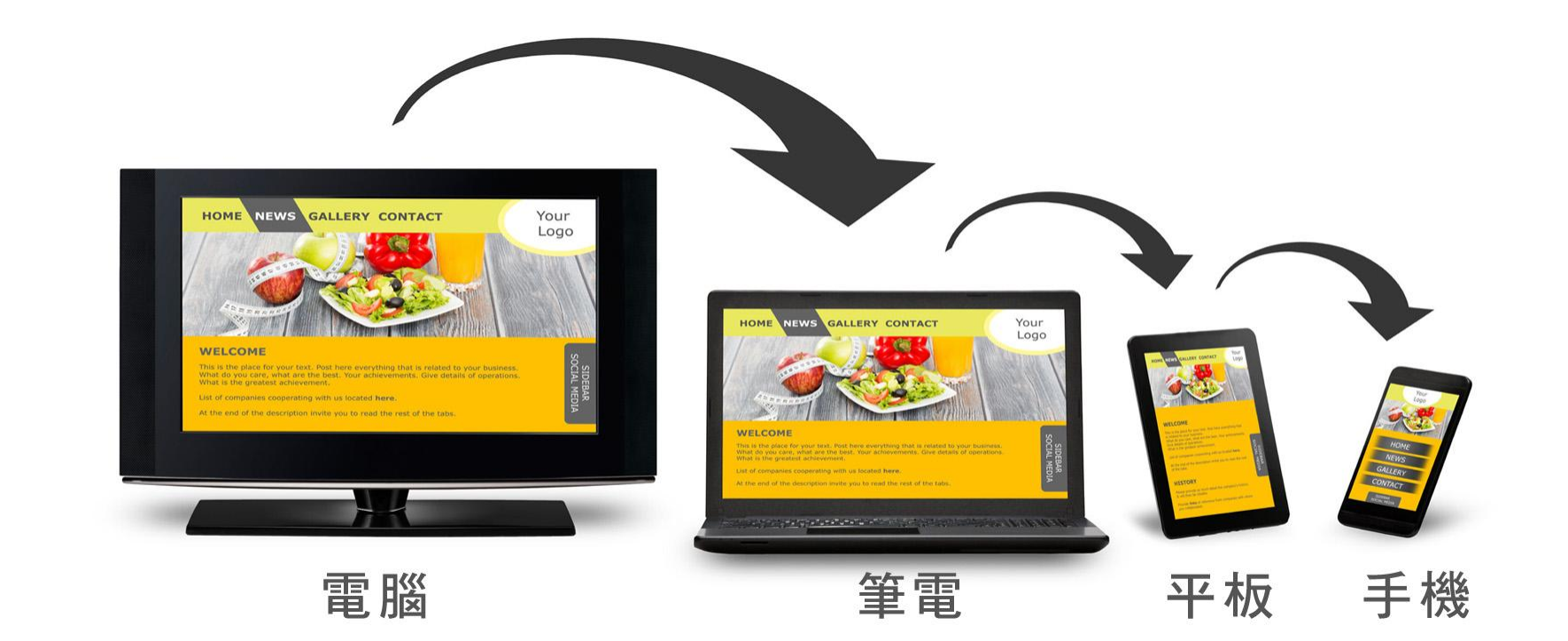

#### 謝謝您的參與

# 大傳數位科技有限公司 ↓ 04-2473-1068 ☆ : dahwork15@gmail.com ♀ : 408台中市南屯區文心路-段218號6F-3